# 市川市文化振興財団 施設予約システム

操作方法のご案内

| 曲 空き状況の確認 開 抽選施設一覧 開 施設のご案内 ■■ご利用の手引き                                                     |  |
|-------------------------------------------------------------------------------------------|--|
| Q 詳細な条件から施設を検索                                                                            |  |
| 施設の空きを見る > 期間の空きを見る > 目的から探す >                                                            |  |
| 施設毎の空き状況を見ることが<br>できます。 40日分の空き状況を見ることが<br>できます。 スポーツ系や文化系などの具体<br>的な目的から検索いただけま<br>す。 す。 |  |

| 1.  | 本システムについて | 1  |
|-----|-----------|----|
| 2.  | ログイン      | 2  |
| 3.  | 空き状況の確認   | 4  |
| 4.  | 新規予約      | 6  |
| 5.  | 予約の確認・取消  | 10 |
| 6.  | お支払い      | 12 |
| 7.  | 抽選        | 14 |
| 8.  | パスワード変更   | 18 |
| 9.  | メールアドレス変更 | 19 |
| 10. | お問合せ      | 19 |

# 1. 本システムについて

- ・「市川市文化振興財団施設予約システム」は、市川市文化振興財団が管理する4施設(市川市文化 会館、行徳文化ホールI&I、芳澤ガーデンギャラリー、木内ギャラリー)のWeb予約サイトです。
- ご利用にあたっては、各施設窓口にて利用者登録が必要です。
   ※利用者登録には、申請者様の身分証をご提示いただきます。
   ※空き状況の確認は、利用者登録をしていなくてもご利用いただけます。
- ・新規予約、予約の確認・取消、お支払い、抽選への申込等ができます。
   ※申込が承認された後は、お客様自身で取消ができません。お電話にて各施設までご連絡ください。
   ※お支払いが完了後は、予約を取消しても原則返金されませんのでご注意ください。
   ただし、期日までに窓口にて取消のお手続きをしていただければ、5割相当の金額を返還いたします。
   ※抽選で当選した予約は、取消できません。取消をする場合は、一度使用料を納入後、取消規定に基づき手続きを行ってください。また、抽選申込期間を過ぎてから申込の変更はできません。十分にご確認の上、お申込みください。

#### ・お支払い方法は、下記のいずれかからお選びいただけます。

- ① オンライン決済 (クレジットカード、コンビニ決済、PayPay)
- ② 窓口 (現金、クレジットカード、各種電子決済)

#### ③ 銀行振込

※オンライン決済でお取扱いできる金額には制限があります(コンビニ決済:30万円まで、PayPay:50万円まで)。 ※市川市文化会館ホール・展示室、行徳文化ホールI&Iホール、芳澤ガーデンギャラリーを使用する場合のみ。 ※入金に関する手数料はお客様のご負担となります。

|                                      |                          | 抽選申込期間                   | 予約受                          | 付開始                         | 予約受                      | 付終了               | 百兴                                    | 油结                  |  |
|--------------------------------------|--------------------------|--------------------------|------------------------------|-----------------------------|--------------------------|-------------------|---------------------------------------|---------------------|--|
|                                      | 施設名                      | 市内の方対象                   | 市内の方                         | 市外の方                        | Web予約                    | 電話予約<br>窓口予約      | 還付期日                                  | <sup>建続</sup><br>使用 |  |
| 市川                                   | 大ホール<br>小ホール             | <b>13か月前</b> の<br>5日~25日 | <b>12か月前</b> の<br>日初日 13:00~ | <b>11か月前</b> の<br>日初日 9:00~ | <b>30日前</b> の<br>23:59まで | <b>30日前</b><br>まで | <b>90日前</b> まで<br>50%相当還付             | 5日間                 |  |
| 市                                    | 展示室                      | 51 -251                  | люц 13.00 -                  |                             | 20.002                   | <i>ъ</i> с        | (以降還付なし)                              | 10日間                |  |
| 文化会館                                 | 会議室<br>練習室<br>和室<br>茶華道室 | <b>4 か月前</b> の<br>5日~25日 | <b>3か月前</b> の<br>月初日 13:00~  | <b>2か月前</b> の<br>月初日 9:00~  | <b>3日前</b> の<br>23:59まで  | <b>前日</b><br>まで   | <b>30日前</b> まで<br>50%相当還付<br>(以降還付なし) | 3日間                 |  |
| ホ<br>イ<br>で<br>し<br>て<br>ん<br>て<br>ん | ホール                      | <b>13か月前</b> の<br>5日〜25日 | <b>12か月前</b> の<br>月初日 13:00~ | <b>11か月前</b> の<br>月初日 9:00~ | <b>30日前</b> の<br>23:59まで | <b>30日前</b><br>まで | <b>90日前</b> まで<br>50%相当還付<br>(以降還付なし) | 5日間                 |  |
| ギ芳<br>ャ澤<br>ラ ェ                      | ギャラリー<br>1・2             |                          |                              |                             |                          | <b>30日前</b><br>まで |                                       |                     |  |
| イリー<br>リー<br>デン                      | ギャラリー<br>3               | リー<br>7か月前の<br>5日~25日    | <b>6 か月前</b> の<br>月初日 13:00~ | <b>5 か月前</b> の<br>月初日 9:00〜 | <b>4日前</b> の<br>23:59まで  | <b>2日前</b><br>まで  | <b>30日前</b> まで<br>50%相当還付             | 12日間                |  |
| ギャラリー                                | ギャラリー                    |                          |                              |                             | <b>30日前</b> の<br>23:59まで | <b>30日前</b><br>まで | (以降還付なし)                              |                     |  |

#### 【受付日程(利用日基準)】

●12月、1月は抽選申込期間が異なります(12月抽選受付期間:5日~23日/1月抽選受付期間:10日~25日)。

実際の受付日程や営業日等につきましては、施設予約システムのお知らせや各施設のWebサイト等をご確認ください。 ●月初日が休館日にあたる場合は、翌営業日の9:00から予約受付開始となります。

●連続使用日数制限には、休館日は含まれません。

●市川市文化会館大・小ホール、行徳文化ホールI&Iホールは、施設使用料の割引サービスがございます。 ・本番を含む連続3日以上の予約のうち、平日で、仕込・リハーサル・搬出等で使用する場合:30%割引 ・利用日の3か月前の月初日以降に予約した場合:50%割引

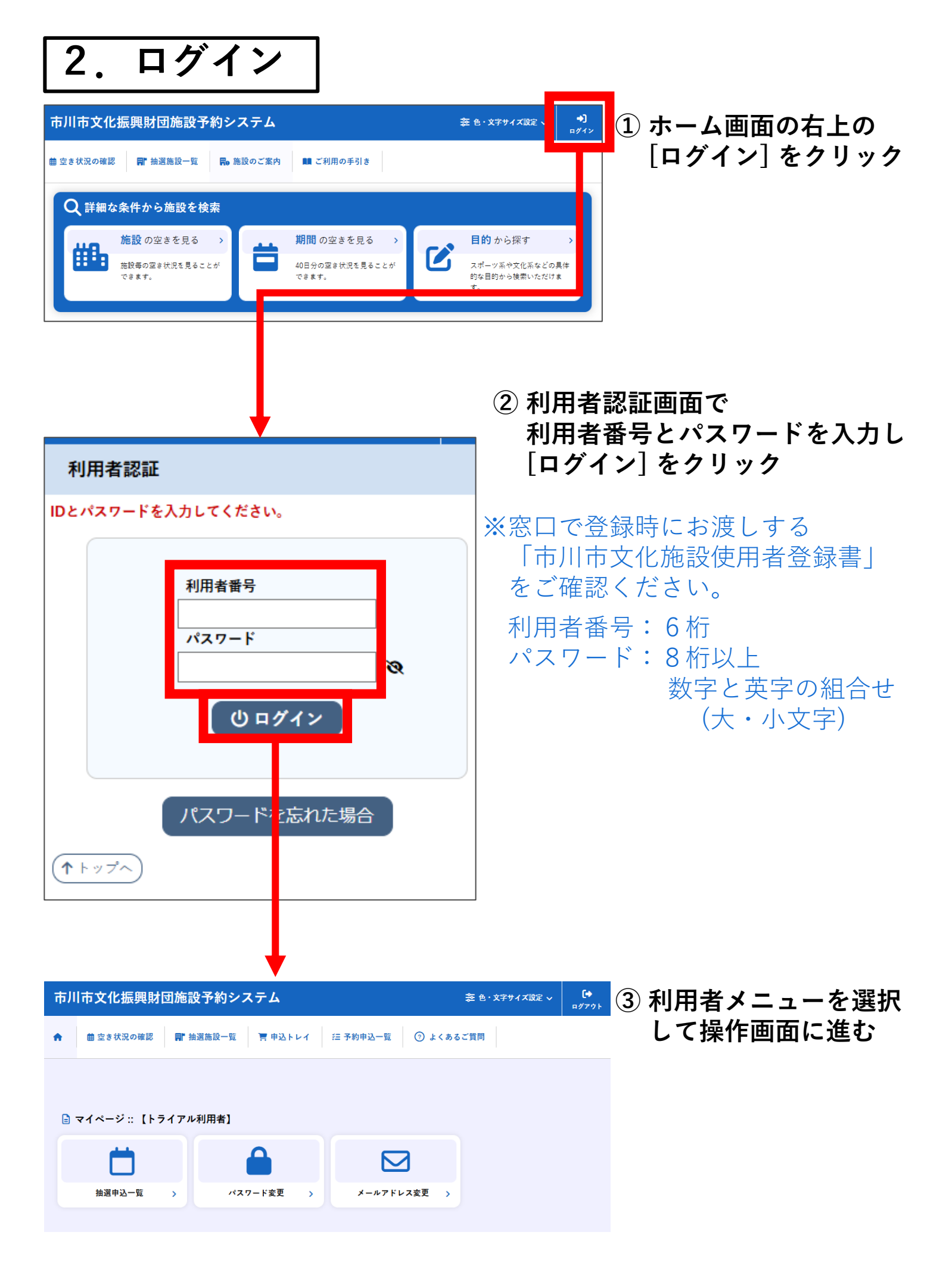

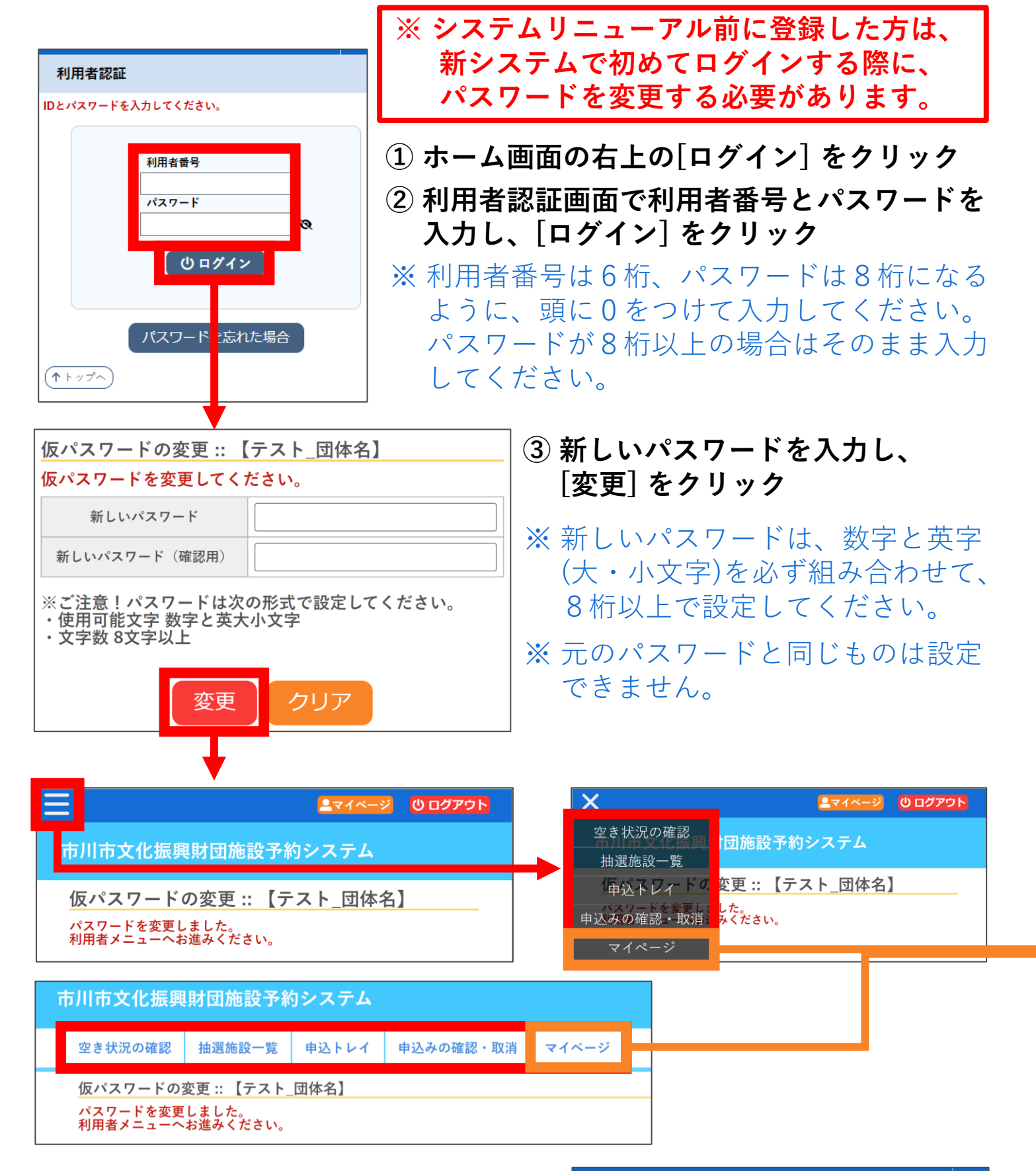

④ 左上のアイコンまたは上部のバーから
 利用者メニューを選択して操作画面に
 進む
 もしくは、マイページを表示してから
 利用者メニューを選択して操作画面に
 進む

| 市川 | 市川市文化振興財団施設予約システム 幸 ೬・文*サイズ ス |              |                    |               |       |  |  |  |  |  |
|----|-------------------------------|--------------|--------------------|---------------|-------|--|--|--|--|--|
| •  | 曲 空き状況の確認                     | <b>H</b> r i | 抽選施設一覧       中込トレイ | □ 予約申込一覧 ⑦ よく | あるご質問 |  |  |  |  |  |
|    |                               |              |                    |               |       |  |  |  |  |  |
|    | マイページ:【ト                      | ライアノ         | レ利用者】              |               |       |  |  |  |  |  |
|    |                               |              |                    |               |       |  |  |  |  |  |
|    | 抽選申込一覧                        | >            | パスワード変更 >          | メールアドレス変更     | >     |  |  |  |  |  |
|    |                               |              |                    |               |       |  |  |  |  |  |

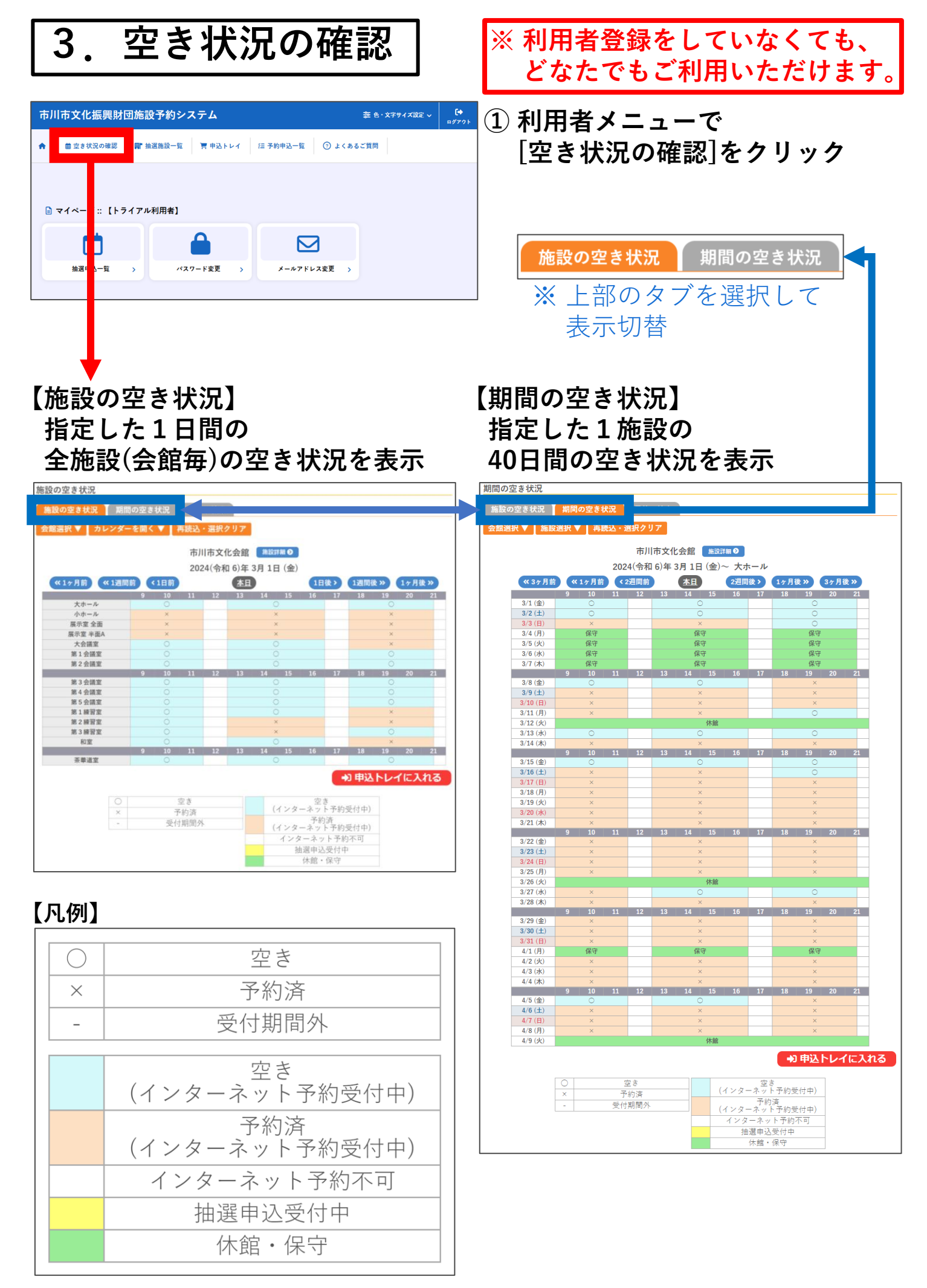

- ・複数の施設を予約したい場合
- ・利用日が決まっていて、複数の施設から空いている施設を探したい場合
  - →「施設の空き状況」で会館と利用日を選択し、空き状況を確認

| ] | 施設の空き状況 ::              | 【テスト_団体:            | 名】   |             |            |    |      |               |         |            |          |            |      |     |       |   |
|---|-------------------------|---------------------|------|-------------|------------|----|------|---------------|---------|------------|----------|------------|------|-----|-------|---|
|   | 施設の空き状況                 | 間の空き状況              | 目的で相 | 検索          |            |    |      |               |         |            |          |            |      |     |       |   |
|   | 会館選択 ▼ カレンダ             | ーを開く ▼ <u></u>      |      |             |            |    |      |               |         |            |          |            |      |     |       |   |
|   |                         | 市川                  | 市文(  | 化会館 📠       | 設詳細 🕥      |    |      |               |         |            |          |            |      |     |       |   |
|   |                         | 2024(               | 令和   | 6)年3月1      | 日 (金)      |    |      |               |         |            | E.       | <b>カレン</b> | ノダー  | を閉  | (]を   |   |
|   | 《1ヶ月前 《1週間              | 前(1日前               |      | 本日          | 18         | 後> | 1週間後 | <u>ل</u> ا کې | 1ヶ月     | 後 <b>》</b> |          | ッリッ        | クす   | ると  | < ].ς |   |
|   | 大ホール                    | 9 10 11<br>O        | 12   | 13 14       | 15 16      | 17 | 18   | 19            | 20<br>O | 21         | <b>↓</b> | リレン        | ダー   | が表示 | うされる  | 3 |
|   | 小ホール                    | 0                   |      | 0           |            |    |      |               |         |            | 0004     | A 10 0     |      |     |       | ٦ |
|   | 展示室 全面                  | 0                   |      | 0           |            |    |      |               |         |            | 2024     | 令和 6       | )年3月 |     |       |   |
|   | 展示室 半面A                 | 0                   |      | 0           |            |    |      | 1             | 月       | 2月         |          |            |      | 4月  | 5月    |   |
|   | 大会議室                    | 0                   |      | 0           |            |    |      |               |         |            |          |            |      |     |       |   |
|   | 第1会議室                   | 選択                  |      | 選打          | R          |    |      |               | B       | 月          | 火        | 水          | 木    | 金   | ±     |   |
|   | 第2会議室                   | 選択<br>9 10 11       | 12   | 選打<br>13 14 | R<br>15 16 | 17 | 18   |               |         |            |          |            |      | 1   | 2     |   |
|   | [会館選折                   | Ŋをクリック <sup>・</sup> | する   | と           |            | -  |      |               | 3       | 4          | 5        | 6          | 7    | 8   | 9     |   |
|   | 会館一覧:                   | が表示される              |      |             |            |    |      |               | 10      | 11         | 12       | 13         | 14   | 15  | 16    |   |
|   | 会館一覧                    |                     |      |             |            |    |      |               | 17      | 18         | 19       | 20         | 21   | 22  | 23    |   |
|   | 市川市文化会館     行徳文化ホール   & |                     |      |             |            |    |      | 24            | 25      | 26         | 27       | 28         | 29   | 30  |       |   |
|   | 方澤ガーテンギャラリ              |                     | キャラ  | <u> </u>    |            |    |      |               | 31      |            |          |            |      |     |       |   |

- ・複数の日を予約したい場合
- ・使用したい施設が決まっていて、空いている日を探したい場合
  - →「期間の空き状況」で会館と使用したい施設を選択し、空き状況を確認

| 期間の         | 空き状況 :: 【テス】      | 、_団体名】           |     |        |               |           |             |
|-------------|-------------------|------------------|-----|--------|---------------|-----------|-------------|
| 施設の         | 空き状況 期間の空き        | 犬況 目的で検索         |     |        |               |           |             |
| 会館選択        | ▼ 施設選択 ▼          |                  |     |        |               |           |             |
|             |                   |                  |     |        |               |           |             |
|             | 市                 | 「川市文化会館 🏾 📠 🏭    | >   |        |               |           |             |
|             | 2024(令利           | 和 6)年 3月 1日 (金)~ | 大ホ・ | ール     |               |           |             |
| <b>«3</b> 5 | 月前 《1ヶ月前 く2週      | 間前 本日 2週         | 間後> | 1ヶ月後 » | 3ヶ月後 <b>》</b> |           | 度択]をクリックすると |
|             | 9 10 11           | 12 13 14 15 16   | 17  | 18 19  | 20 21         | <u>他設</u> | 「寛か表示される    |
| 3/1 (金)     | 選択                | 選択               |     | 選択     | 市川市文化会        | 会館 施設一覧   |             |
| 3/2 (±      |                   | 2世代              |     | 進択     |               |           |             |
| 3/3 (日)     |                   |                  |     |        | *             | ホール       | 小ホール        |
| 3/5 (火      | ) 0               | 0                |     | 0      | E :           | 元安 全面     | 展示索 半面Δ     |
| 3/6 (水      | ) ()              | 0                |     | 0      | 1327          |           | 版小主 十面5     |
| 3/7 (木)     | ) O               |                  | 17  | 18 19  | *             | 会議室       | 第1会議室       |
|             |                   |                  | 21  | 10 13  | 第             | 2 会議室     | 第3会議室       |
|             | [云貼迭扒]をクリ         | リックタると           |     |        |               |           |             |
|             | 会館一覧が表示る          | される              |     |        | 第             | 4 会議室     | 第5会議室       |
| 会館一覧        | i l               |                  |     |        | 第             | 1練習室      | 第2練習室       |
| T T         | 5川市文化会館           | 行徳文化ホールI&I       |     | 第      | 3 練習室         | 和室        |             |
| 「芳澤カ        | ガーデンギャラリ <b>ー</b> | 木内ギャラリー          |     |        |               | 茶         | 產道室         |

# 4. 新規予約

## ① 予約したい枠を選択して [申込トレイに入れる]をクリック

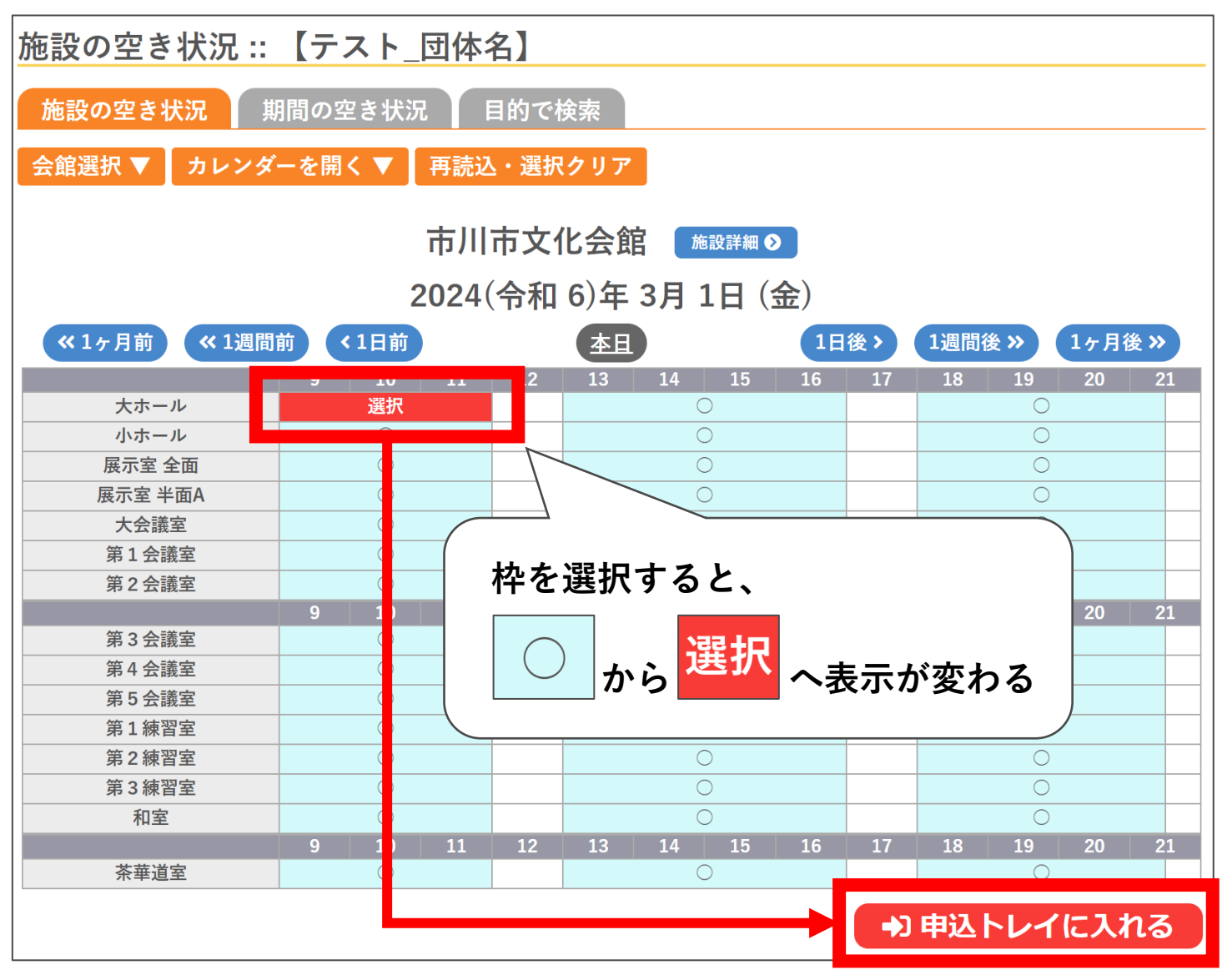

【〇・水色】

空いているので、新規予約ができます。

【〇・白色】

空いていますが、Web予約受付対象期間外です。

受付期間終了直前にご予約される場合や、下見等を希望の場合は、 お電話にてお問い合わせください。

※一度に選択できるのは、同じ画面上に表示されている枠のみです。 「施設の空き状況」の画面を切り替えると、選択が解除されます。 日や施設を切り替える場合は、選択中の枠を一度申込トレイに入れてから、 画面を切り替えて、再度枠を選択し、申込トレイに追加してください。

※申込トレイに入れた時点では、予約は確定していません。操作中に他の 申込があり、予約できない場合があります。あらかじめご了承ください。

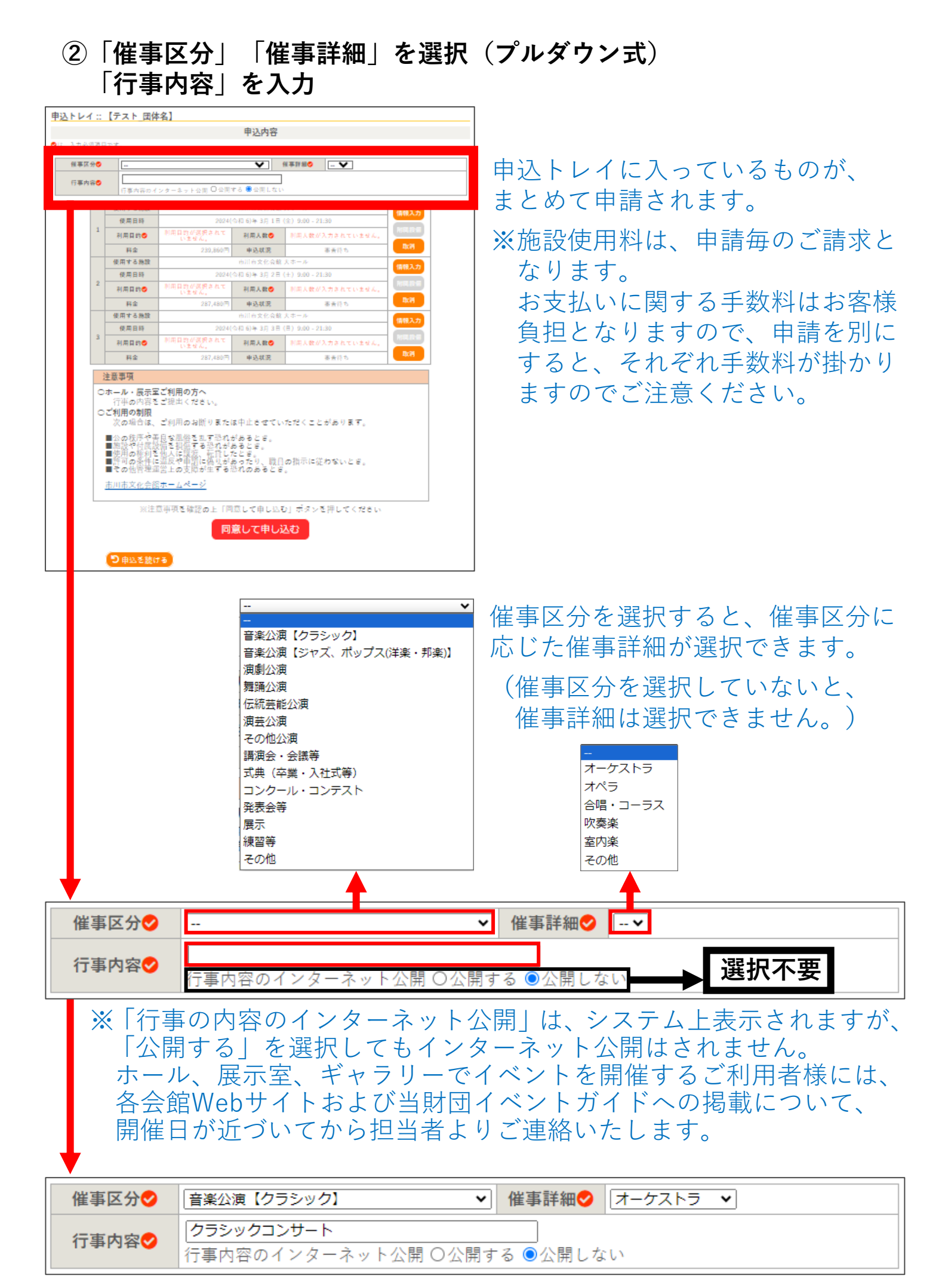

### ③「情報入力」を選択し、申込情報入力画面へ 「利用人数」「利用目的」「料金区分」を入力・選択して、確定

|   | 使用する施設 | f                   | 可川市文化会館     | 大ホール                | 信報入力        |
|---|--------|---------------------|-------------|---------------------|-------------|
|   | 使用日時   | 2024(令利             |             |                     |             |
| T | 利用目的오  | 利用目的が選択さ<br>れていません。 | 利用人数오       | 利用人数が入力されていま<br>せん。 | PIU/POPX VH |
|   | 料金     | 239,860円            | 申込状況        | 審査待ち                | ЯХ/Я        |
|   | 使用する施設 | 信報スカ                |             |                     |             |
|   | 使用日時   | 2024(令利             |             |                     |             |
| 2 | 利用目的🕑  | 利用目的が選択さ<br>れていません。 | 利用人数💙       | 利用人数が入力されていま<br>せん。 | 附属設備        |
|   | 料金     | 287,480円            | 申込状況        | 審査待ち                | 41.7月       |
|   | 使用する施設 | Ļ                   | 可川市文化会館     | 大ホール                | 信報スカ        |
|   | 使用日時   | 2024(令利             | 口 6)年 3月 3日 | (日) 9:00 - 21:30    |             |
| 3 | 利用目的💙  | 利用目的が選択さ<br>れていません。 | 利用人数오       | 利用人数が入力されていま<br>せん。 | 附属設備        |
|   | 料金     | 287,480円            | 申込状況        | 審査待ち                |             |

| 申込情報入  | 申込情報入力 :: 【テスト_団体名】                |  |  |  |  |  |  |  |  |  |
|--------|------------------------------------|--|--|--|--|--|--|--|--|--|
| 使用する施設 | 市川市文化会館 大ホール                       |  |  |  |  |  |  |  |  |  |
| 使用日時   | 2024(令和 6)年 3月 1日 (金) 9:00 - 12:00 |  |  |  |  |  |  |  |  |  |
| 利用人数   | 0 人                                |  |  |  |  |  |  |  |  |  |
| 利用目的   | 仕込み・搬入 リハーサル                       |  |  |  |  |  |  |  |  |  |
|        | 本番 撤収                              |  |  |  |  |  |  |  |  |  |
|        | 市内(無料) 市外(無料)                      |  |  |  |  |  |  |  |  |  |
|        | 市内(営業) 市外(営業)                      |  |  |  |  |  |  |  |  |  |
| 料金区分   | 市内(1000円以下) 市外(1000円以下)            |  |  |  |  |  |  |  |  |  |
|        | 市内(3000円以下) 市外(3000円以下)            |  |  |  |  |  |  |  |  |  |
|        | 市内(3000円超) 市外(3000円超)              |  |  |  |  |  |  |  |  |  |
|        | □他の申込も同じ設定にする。                     |  |  |  |  |  |  |  |  |  |
|        | 戻る確定                               |  |  |  |  |  |  |  |  |  |
|        |                                    |  |  |  |  |  |  |  |  |  |

※附属設備の予約はWebで受付いたしません。 会議室でプロジェクターを使用したい場合等、 附属設備を予約したい場合は、お手数ですが お電話にてご予約ください。

※利用人数は、主催者、来場者を合せた全体の 予定人数をご入力ください。 イベント等で来場予定者が不明な場合は、 おおよその人数で問題ありません。

※ホールをご利用の場合、本番を含む連続3日 以上のうち、平日で、仕込・リハーサル・搬出等 で使用する場合は、施設使用料が30%割引と なります。 割引は、申込内容の審査時に適用いたします。

※料金区分がご不明な場合は、ご利用になる施設 までお電話にてお問い合わせください。

#### ※同じ施設を同じ内容で複数お申込みする場合、 「他の申込も同じ設定にする。」にチェック を入れてください。

|   | 使用する施設              | ī        | 市川市文化会館  | 大ホール             | 情報入力       |  |  |  |  |  |  |
|---|---------------------|----------|----------|------------------|------------|--|--|--|--|--|--|
| 1 | 使用日時                | 2024(令禾  | 日6)年3月1日 | (金) 9:00 - 21:30 | 附属到借       |  |  |  |  |  |  |
| 1 | 利用目的💙               | 仕込み・搬入   | 利用人数오    | 20 人             | 四月1月1日1月1日 |  |  |  |  |  |  |
|   | 料金                  | 239,860円 | 申込状況     | 審査待ち             | 取消         |  |  |  |  |  |  |
|   | 使用する施設 市川市文化会館 大ホール |          |          |                  |            |  |  |  |  |  |  |
| 2 | 使用日時                | 2024(令利  | 附属型借     |                  |            |  |  |  |  |  |  |
| 2 | 利用目的💙               | リハーサル    | 利用人数💙    | 50 人             | 四月16日21月   |  |  |  |  |  |  |
|   | 料金                  | 287,480円 | 申込状況     | 審査待ち             | 取消         |  |  |  |  |  |  |
|   | 使用する施設              | Ē        | 市川市文化会館  | 大ホール             | 情報入力       |  |  |  |  |  |  |
| 2 | 使用日時                | 2024(令利  | 日6)年3月3日 | (日) 9:00 - 21:30 | 附尾乳借       |  |  |  |  |  |  |
| 5 | 利用目的💙               | 本番       | 利用人数💙    | 1500 人           | 四周司        |  |  |  |  |  |  |
|   | 料金                  | 287,480円 | 申込状況     | 審査待ち             | 取消         |  |  |  |  |  |  |

### ④「注意事項」を確認し、「同意して申し込む」をクリック

| 須須日1<br>用人数1 | です。<br>よ「価値入力」ボ           | タンを押して「申込価値入り                             | カ」周囲で入力                  | してください。                  |             |              |    |                 | 申論                                      | 乙内容                             |                  |  |
|--------------|---------------------------|-------------------------------------------|--------------------------|--------------------------|-------------|--------------|----|-----------------|-----------------------------------------|---------------------------------|------------------|--|
| 90           | -                         |                                           | <b>v</b>                 | 低車時組〇                    | - ¥         |              |    | 供由区八            | 音楽公演【クラシ                                | 从中共会                            | +_ + - + =       |  |
| 19 <b>0</b>  | C # # Sec.                | マタータートの声 日公開す                             | トム 単公司した                 |                          |             |              |    | 惟ず込分            | ック】                                     | 惟ず許桝                            | 3-9269           |  |
|              | 41 mat 2 44 10            | 22-207 Mill # 4007                        |                          | 40 + + - +               |             |              |    | 行亊内容            | クラシックコンサー<br> 行事内容のインター:                | ト<br>ネット公開:公                    | 聞しない             |  |
| -            | 使用日時                      | 2024(4                                    | 6月10年3月1                 | 戦 スホール<br>日 (金) 9:00 - 2 | 21:30       | 情報入力         |    |                 | 111111111111111111111111111111111111111 | 1.2.1.24.002.1.24               |                  |  |
| 1            | 利用目的〇                     | 利用目的が選択されていません。                           | 利用人数                     | 利用人数。                    | バ入力されていません。 | NO.D.S.      |    | 申請番号            |                                         | 240100                          | 71               |  |
|              | 料金                        | 239,860円                                  | 申込状况                     |                          | 審査行ち        | <b>B</b> C85 |    | 使用する施設          | 7                                       | 市川市文化会館                         | 大ホール             |  |
|              | 使用する施設                    |                                           | 市川市文化会                   | 館大ホール                    |             | 情報入力         |    | 信田口時            | 2024(会系                                 | n 6) 年 3 日 1 日                  | (全) 0·00 - 21·30 |  |
| 2            | 使用日時                      | 2024(4)<br>利用目的が選択されて                     | 3月2                      | E (±) 9:00 - 2           | 21:30       | HIR.ID W     | 1  | 利用日約            | (十:入之)・協力                               | 利田人数                            | 20.1             |  |
| -            | R A                       | いません。<br>287.480円                         | 40.970                   | (F) (F) (A 180)          | a to zaka   | 8.8          | -  |                 |                                         |                                 |                  |  |
|              | 使用する施設                    |                                           | 市川市文化会                   | 館大ホール                    | ******      |              |    | 科金              | 239,800円                                | 中心状况                            | 蓄重付り             |  |
|              | 使用目時                      | 2024(<                                    | 合和 6)年 3月 3              | ⊟(⊟)9:00-3               | 21:30       | 1112.4.27    |    |                 | 予約甲込を受け付けました。                           |                                 |                  |  |
| 3            | 利用目的O                     | 利用目的が選択されていません。                           | 利用人数O                    | 利用人数公                    | ダ入力されていません。 | No. In Co.   |    | 使用する施設          | 7                                       | 市川市文化会館                         | 大ホール             |  |
|              | 具金                        | 287.480円                                  | 电队状况                     |                          | 進業行力        | Bx29         |    | 使用日時            | 2024(令禾                                 | 口 6)年 3月 2日                     | (土) 9:00 - 21:30 |  |
| 注            | 意事項                       |                                           |                          |                          |             |              | 2  | 利用目的            | リハーサル                                   | 利用人数                            | 50 人             |  |
| 07           | トール・展示国                   | 『ご利用の方へ                                   |                          |                          |             |              |    | 料金              | 287,480円                                | 申込状況                            | 審査待ち             |  |
| 02           | (「亜の内容。<br>【利用の制限         | : 乙紀山 (728 い。                             |                          |                          |             |              |    |                 | 予約申込を                                   | 受け付けまし;                         | E.               |  |
|              | 次の場合は、                    | ご利用のお断りまたは                                | ま中止させて                   | いただくこ                    | とがあります。     |              |    | 使用する施設          | 7                                       | 市川市文化会館                         | 大ホール             |  |
|              | 公の秩序や3<br>施設や付属設          | 良な風俗を乱す恐れか<br>備を損傷する恐れがよ                  | నమంతరజ్.<br>దంతరజ్.      |                          |             |              |    | 使用日時            | 2024(令禾                                 | 4(令和 6)年 3月 3日 (日) 9:00 - 21:30 |                  |  |
|              | 使用の使利で<br>用の条件は<br>その他管理は | 1回人に議論、転目した<br>1週反や申請に偽りがよ<br>1堂上の支援が生てる3 | cce。<br>ちったり、明<br>Pれのあると | 目の指示に行                   | 逆わないとき。     |              | 3  | 利用目的            | 本番                                      | 利用人数                            | 1500人            |  |
| đ            | 5川市文化会餐                   | ホームページ                                    |                          |                          |             |              |    | 料金              | 287,480円                                | 申込状況                            | 審査待ち             |  |
|              |                           |                                           |                          |                          |             |              |    |                 | 予約申込を                                   | :受け付けまし;                        | Έ.               |  |
|              | 10注                       | 意事項を確認の上「同)                               | 意して申し込                   | ムモリ ボタン                  | を押してください    |              |    |                 |                                         |                                 |                  |  |
|              |                           | 63                                        | 意して申し                    | ぶお                       |             |              |    | 511 \$ (\$ 1+ 7 |                                         |                                 |                  |  |
|              |                           |                                           |                          |                          |             |              |    | 中込を読りる          |                                         |                                 |                  |  |
|              | り由いチ続け                    | 1.5                                       |                          |                          |             |              |    |                 |                                         |                                 |                  |  |
|              |                           |                                           |                          |                          |             |              |    |                 |                                         |                                 |                  |  |
|              |                           |                                           |                          |                          |             |              |    |                 |                                         |                                 |                  |  |
| (            |                           | <u>ж</u> Г <u>र</u>                       | <u>火</u> /               | 6 <u>)</u> 7             | 去. 亚丁       | $-1+1+\pm 1$ | +_ |                 | = = + わ                                 | +_ 心 由                          | いっ ー フ・          |  |

注意事項(抜粋)

○ ホール・展示室・ギャラリーをお申込みのお客様は、申込手続き後、行事の内容 をメールでお送りください。

〈送付先〉

| 市川市文化会館<br>芳澤ガーデンギャラリー<br>木内ギャラリー | yoyaku@ichikawa-bunka.or.jp         |
|-----------------------------------|-------------------------------------|
| 行徳文化ホール &                         | yoyaku-gyotoku@ichikawa-bunka.or.jp |

- ※「行事の内容」の提出用書類テンプレートは、各会館Webサイトの 資料ダウンロードページからご確認ください。
- ○本申込完了後、予約が承認されましたら、お支払いが可能となります。
   審査が完了いたしましたら、メールにてご連絡いたします。
   (申込翌日以降に順次承認・請求されます。)
- 予約承認後はご利用者様自身で予約の取り消しができません。 お電話にてご連絡くださいますようお願いいたします。
- キャンセル料は、お支払いが完了してから発生いたします。
   お支払い期限は、ホール・展示室・ギャラリーはご請求から1ヶ月、
   その他施設はご請求から2週間となります。

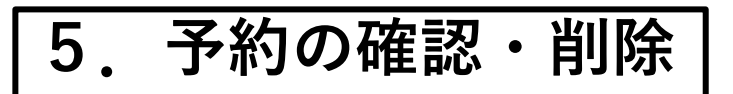

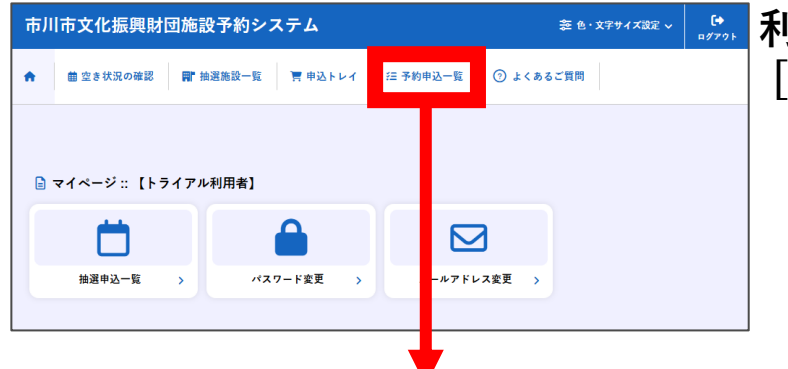

### ぷ 利用者メニューで [予約申込一覧]をクリック

※内容詳細と申請内容が確認できます。

【審査待ちの予約】 申込状況照会:: 【テスト 団体名】

| _ | ▼ 状況 🔺 | ▼ 申請番号 🔺 | ▼ 利用日時 🔺                            | ▼ 利用施設 🔺        |         |    |  |  |  |  |  |
|---|--------|----------|-------------------------------------|-----------------|---------|----|--|--|--|--|--|
|   | 審査待ち   | 24010071 | 2024(令和 6)年 3月 3日 (日)<br>9:00-21:30 | 市川市文化会館<br>大ホール | 内容詳細 申請 | 内容 |  |  |  |  |  |
|   | 審査待ち   | 24010071 | 2024(令和 6)年 3月 2日 (土)<br>9:00-21:30 | 市川市文化会館<br>大ホール | 内容詳目申請  | 密  |  |  |  |  |  |
|   | 審査待ち   | 24010071 | 2024(令和 6)年 3月 1日 (金)<br>9:00-21:30 | 市川市文化会館<br>大ホール | 内容詳日申請  | 溶  |  |  |  |  |  |

### 申込内容詳細:申込内容と予約状況が確認できます。

| 申請番号     | 予約・抽選状況      | 予約状態                | 施設使用料           |  |
|----------|--------------|---------------------|-----------------|--|
| 24010071 | 審査待ち         | 仮予約(承認前)            | 287,480 円 (未入金) |  |
| 利用日時     | 2024         | (令和 6)年 3月 3日 (日) 9 | 9:00-21:30      |  |
| 施設       | 市川市文化会館 大ホール |                     |                 |  |
| 目的       | 本番           |                     |                 |  |
| 行事内容     |              | クラシックコンサー           | k.              |  |
| 申込日      |              | 2024(令和 6)年 1月20日   | (±)             |  |

# 申請内容:申請毎に施設、使用日時、料金等が確認できます。

| 申請内容:: | 【テスト_団体名】                   |                |             |          |            |      |            |  |  |  |
|--------|-----------------------------|----------------|-------------|----------|------------|------|------------|--|--|--|
|        | 申請番号 24010071<br>会館 市川市文化会館 |                |             |          |            |      |            |  |  |  |
|        | 施設                          | 使用日            | 使用時間        | 施設料金     | 附属設備料<br>金 | 各種料金 |            |  |  |  |
|        | 大ホール                        | 2024/03/01 (金) | 09:00~21:30 | 239,860円 | 0円         | 0円   |            |  |  |  |
|        | 大ホール                        | 2024/03/02 (土) | 09:00~21:30 | 287,480円 | 0円         | 0円   |            |  |  |  |
|        | 大ホール                        | 2024/03/03 (日) | 09:00~21:30 | 287,480円 | 0円         | 0円   |            |  |  |  |
|        |                             |                | 小計          | 814 820円 | 0円         | ٥Ħ   |            |  |  |  |
|        |                             |                | 合計          |          | 814,820円   |      |            |  |  |  |
|        |                             | 使用             | 許可書         |          |            |      |            |  |  |  |
| ※割引    | は審査後に反映る                    | されます。          | ※使用         | 許可書      | はお支        | 払い後  | 」<br>後に発行さ |  |  |  |

| 《認後(                                                                                                    | ノー・ホリー                                                                                                    |                                                                                                    |                                                                                                    |                                                                                                    |                                                                                                    |                                          |                                     |                                                                                                 |                                                                      |
|----------------------------------------------------------------------------------------------------|----------------------------------------------------------------------------------------------------|----------------------------------------------------------------------------------------------------|----------------------------------------------------------------------------------------------------|----------------------------------------------------------------------------------------------------|----------------------------------------------------------------------------------------------------|------------------------------------------|-------------------------------------|-------------------------------------------------------------------------------------------------|----------------------------------------------------------------------|
| 乙状況照合                                                                                                    | 会::【テスト_団                                                                                                    | 团体名】                                                                                                    |                                                                                                    |                                                                                                    |                                                                                                    |                                          |                                     |                                                                                                 |                                                                      |
| ▼ 状況 🔺                                                                                                    | ▼申請番号 🔺                                                                                                    | ▼利用日時 🔺                                                                                                    |                                                                                                    | 1                                                                                                    | ✔ 利用施設                                                                                                    | <b></b>                                  |                                     |                                                                                                 |                                                                      |
| 承認                                                                                                    | 24010071                                                                                                    | 2024(令和 6)年 3月 3<br>9:00-21:30                                                                                                    | 日(日)                                                                                                    | Ħ                                                                                                    | 市川市文化会<br>大ホール                                                                                                    | ŧ                                        | 内容詳細                                | 申請内                                                                                             | 容お支                                                                  |
| 承認                                                                                                    | 24010071                                                                                                    | 2024(令和 6)年 3月 2<br>9:00-21:30                                                                                                    | 日(土)                                                                                                    | Ħ                                                                                                    | 5川市文化会<br>大ホール                                                                                                    | 館                                        | 内容詳細                                | 申詞 内                                                                                            | 容お支                                                                  |
| 承認                                                                                                    | 24010071                                                                                                    | 2024(令和 6)年 3月 1<br>9:00-21:30                                                                                                    | 日 (金)                                                                                                    | न                                                                                                    | 5川市文化会<br>大ホール                                                                                                    | ŧ                                        | 内容詳細                                | 申詞 内                                                                                            | 容お支                                                                  |
| 込内容                                                                                                    | S詳細                                                                                                    |                                                                                                    |                                                                                                    |                                                                                                    |                                                                                                    |                                          |                                     |                                                                                                 |                                                                      |
| 内容詳細:                                                                                                    |                                                                                                    |                                                                                                    |                                                                                                    |                                                                                                    |                                                                                                    | •                                        |                                     |                                                                                                 |                                                                      |
|                                                                                                    | 申請番号                                                                                                    | 予約・抽選状況                                                                                                    | 予約状                                                                                                    | 龍                                                                                                    | 施設使用調                                                                                                    | et.                                      |                                     |                                                                                                 |                                                                      |
|                                                                                                    | 24010071                                                                                                    |                                                                                                    | 仮予約(承                                                                                                    | (認済)                                                                                                    | 287,480 円                                                                                                    | (未入金)                                    |                                     |                                                                                                 |                                                                      |
|                                                                                                    | 利用口味                                                                                                    | 202                                                                                                    | (合和ら)年3日                                                                                                    | 3 2 ( - ) 0 0                                                                                                    | 0.21.30                                                                                                    |                                          |                                     |                                                                                                 |                                                                      |
|                                                                                                    | 施設                                                                                                    | 202                                                                                                    | 市川市文化                                                                                                    | (会館 大ホール                                                                                                    |                                                                                                    |                                          |                                     |                                                                                                 |                                                                      |
|                                                                                                    | 目的                                                                                                    |                                                                                                    | 7                                                                                                    | 本番                                                                                                    |                                                                                                    |                                          |                                     |                                                                                                 |                                                                      |
|                                                                                                    | 行事内容                                                                                                    |                                                                                                    | クラシック                                                                                                    | クコンサート                                                                                                    |                                                                                                    |                                          |                                     |                                                                                                 |                                                                      |
|                                                                                                    | 申込日                                                                                                    |                                                                                                    | 2024(令和 6)                                                                                                    | )年1月20日(3                                                                                                    | E)                                                                                                    |                                          |                                     |                                                                                                 |                                                                      |
| 承認後<br>キャン                                                                                                    | をは利用者<br>イセルを希望                                                                                                    | 表目身で取ら<br>望する場合に                                                                                                    | 肖がで<br>は、お                                                                                                    | きませ<br>電話に                                                                                                    | せん。<br>こてご                                                                                                    | 連絡く                                      | ださい。                                |                                                                                                 |                                                                      |
| 承認後<br>キャン<br><b>請内容</b><br><sup>協容::【5</sup>                                                                                                    | さば利用者<br>イセルを希望<br><u> テスト_団体名</u>                                                                                                    | 長目身で取 う っ で 取 う っ っ 、 、 、 、 、 、 、 、 、 、 、 、 、 、 、 、 、                                                                                                    | 肖がで<br>は、お                                                                                                    | きませ<br>電話に                                                                                                    | せん。<br>こてご:                                                                                                    | 連絡く:                                     | ださい。                                |                                                                                                 |                                                                      |
| 承認後<br>キャン<br>請内容<br><sup>内容</sup> ::【テ                                                                                                    | さば利用者<br>イセルを希望<br>テスト_団体名】                                                                                                    | 暴目身で取?<br>望する場合(                                                                                                    | 肖がで<br>よ、お<br><sup>使用時間</sup>                                                                                                    | きませ<br>電話に<br><sup>施設料金</sup>                                                                                                    | さん。<br>こてご<br><sup>附属設備料</sup>                                                                                                    | 連絡く                                      | ださい。                                |                                                                                                 |                                                                      |
| 承認後<br>キャン<br>請内容<br><sup>内容</sup> ::【5                                                                                                    | さば利用者<br>セルを希望<br>テスト_団体名]<br>=請番号 24010071<br>絵館 市川市文化会館<br>施設<br>大ホール                                                                                                    | 表目身で取?<br>望する場合(<br><u>使用日</u><br>2024/03/01 (金)                                                                                                    | 肖がで<br>よ、お<br>使用時間<br>09:00~21:30                                                                                                    | きまた<br>電話に<br><sup>施設料金</sup><br>239.860円                                                                                                    | さん。<br>こてご<br><sup>附属設備料</sup><br>金                                                                                                    | 連絡く<br><sup>各種料金</sup><br><sup>の円</sup>  | ださい。                                |                                                                                                 |                                                                      |
| 承認後<br>キャン<br>請内容:: [7]                                                                                                    | さば利用者<br>セルを希望<br><b>Fスト_団体名</b>                                                                                                    | 長目身で取?<br>望する場合 は<br>2024/03/01 (金)<br>2024/03/02 (土)                                                                                                    | 肖がで<br>よ、お<br><u>使用時間</u><br>09:00~21:30<br>09:00~21:30                                                                                                    | きまた<br>電話に<br><sup>施設料金</sup><br><sup>239,860円</sup><br><sup>287,480円</sup>                                                                                 | さん。<br>こてご                                                                                                    |                                          | ださい。                                |                                                                                                 |                                                                      |
| 承認後<br>キャン<br>請 <u>肉容::</u>                                                                                                    | さば利用者<br>セルを希望<br>テスト_団体名]<br>電話番号 24010071<br>電話番号 24010071<br>電話<br>施設<br>たホール<br>大ホール<br>大ホール                                                                                                    | 長目身で取?<br>望する場合<br>2024/03/01(金)<br>2024/03/02(土)<br>2024/03/03(日)                                                                                                    | 肖がで<br>よ、お<br>09:00~21:30<br>09:00~21:30<br>09:00~21:30                                                                                                    | きませ<br>電話に<br>239.860円<br>287.480円<br>287.480円                                                                                                    | <ul> <li>         M属設備料         の円         の円         の一         の一         の一         の一         の一         <!--</td--><td></td><td>ださい。</td><td></td><td></td></li></ul>                                                                                                    |                                          | ださい。                                |                                                                                                 |                                                                      |
| 承認後キャン<br>小容<br>「「「「」」」<br>「」」」」<br>「」」」」<br>「」」」」                                                                                                   | さば<br>利用者<br>や<br>セルを希望<br>テスト_団体名】                                                                                                    | 長目身で取う<br>違する場合し<br>2024/03/01(金)<br>2024/03/02(土)<br>2024/03/03(日)                                                                                                    | 肖がで<br>は、お<br>使用時間<br>09:00~21:30<br>09:00~21:30<br>09:00~21:30<br>小計<br>合計                                                                                                    | きませ<br>電話に<br><sup>施設料金</sup><br>239.860円<br>287.480円<br>814.820円                                                                                           | <ul> <li>         ドん。</li> <li>         でご。</li> <li>         ドルのでの</li> <li>         の円の</li> <li>         の円の</li> <li>         の円の</li> <li>         814,820円</li> </ul>                                                                                                    | 連絡く<br><sup>各種料金</sup><br>の円<br>の円<br>の円 | ださい。                                |                                                                                                 |                                                                      |
| 承認後キャン 請容:                                                                                                    | さば<br>利用者<br>や<br>セルを希望<br>テスト_団体名】                                                                                                    | 表目身で取<br>望する場合<br>2024/03/01 (金)<br>2024/03/02 (土)<br>2024/03/03 (日)<br>使用                                                                                                    | 肖がで<br>は、お<br>使用時間<br>09:00~21:30<br>09:00~21:30<br>小計<br>合計<br>許可書                                                                                                    | きませ<br>電話に<br>239,860円<br>287,480円<br>814,820円                                                                                                    | <ul> <li>         ドん。</li> <li>         でご。</li> <li>         ・</li> <li>         ・</li></ul> <li< td=""><td>連絡く<br/><sup>各種料金</sup><br/>の円<br/>の円<br/>の円</td><td>ださい。</td><td></td><td></td></li<> | 連絡く<br><sup>各種料金</sup><br>の円<br>の円<br>の円 | ださい。                                |                                                                                                 |                                                                      |
| 承キ<br>請<br>下<br>で<br>本<br>本<br>内<br>に<br>一<br>使<br>一<br>一<br>一<br>一<br>一<br>一<br>一<br>一<br>一<br>一<br>一<br>一<br>一                                     | さば利用者<br>セルを希望<br>Fスト_団体名]<br>電話番号 24010071<br>全語 市川市文化会館<br>施設<br>たホール<br>たホール<br>たホール<br>たホール                                                                                                    | 長目身で取う<br>違する場合し<br>2024/03/01(金)<br>2024/03/02(土)<br>2024/03/03(日)   使用記<br>支払い後に多                                                                                                    | 肖がで<br>は、お<br>使用時間<br>09:00~21:30<br>09:00~21:30<br>小計<br>合計<br>許可書<br>発行さっ                                                                                                    | きませ<br>電話に<br>239.860円<br>287.480円<br>814.820円<br>れます                                                                                                    |                                                                                                    | 連絡く<br><sup>各種料金</sup><br>の円<br>の円<br>の円 | ださい。                                |                                                                                                 |                                                                      |
| 承キ<br>請<br>溶<br>や<br>内<br>:<br>:<br>:<br>:<br>:<br>:<br>:<br>:<br>:<br>:<br>:<br>:<br>:                                                              | をは利用者称<br>セルを希望<br>Fスト_団体名]<br>a請番号 24010071<br>a請番号 24010071<br>施設<br>たホール<br>たホール<br>た<br>たホール<br>た<br>た<br>の<br>の<br>の<br>の<br>の<br>の<br>の<br>の<br>の<br>の<br>の<br>の<br>の | 長目身で取済<br>違する場合は<br>2024/03/01(金)<br>2024/03/02(土)<br>2024/03/03(日)   使用記<br>支払い後に多<br>兄、請求書(                                                                                                    | 肖がで<br>は、お<br>使用時間<br>09:00~21:30<br>09:00~21:30<br>小計<br>合計<br>許可書<br>発行さた<br>の確認                                                                                                    | きませ<br>電話に<br>239.860円<br>287.480円<br>814.820円<br>れます                                                                                                    | <ul> <li>         ・</li> <li>         ・</li> <li></li></ul>                                                                                                 | 連絡く                                      | ださい。<br>く<br>続きがで<br>請求             | できま<br>書                                                                                        | ξす。                                                                  |
| 承キ<br>請<br>溶<br>や<br>内<br>:<br>:<br>:<br>:<br>:<br>:<br>:<br>:<br>:<br>:<br>:<br>:<br>:                                                              | をは利用者称<br>セルを希望                                                                                                    | 長目身で取ぶ<br>違する場合は<br>2024/03/01(金)<br>2024/03/02(土)<br>2024/03/03(日)   使用記<br>支払い後に多<br>兄、請求書(                                                                                                    | 肖がで<br>は、お<br>使用時間<br>09:00~21:30<br>09:00~21:30<br>小計<br>合計<br>午可書<br>発行さえ<br>の確認                                                                                                    | きまた<br>電話に<br>239,860円<br>287,480円<br>814,820円<br>れます<br>よおよて                                                                                               |                                                                                                    |                                          | ださい。<br>く<br>続きがて<br>請求             | できま<br>達<br>***                                                                                 | ま<br>ま<br>す。                                                         |
| 承キ<br>請容<br>で<br>本<br>て<br>本<br>本<br>本<br>本<br>本<br>本<br>本<br>本<br>本<br>本<br>本<br>本<br>、<br>、<br>、<br>、<br>、<br>、<br>、<br>、<br>、<br>、<br>、<br>、<br>、 | をは利用者称<br>セルを希望<br>Fスト_団体名]<br>電話番号 24010071<br>電話番号 24010071<br>施設<br>たホール<br>大ホール<br>F可書はおろ<br>、:支払状:<br>スト_団体名]<br>24010071<br>川市文化会館<br>使用する施設<br>大ホール                                                                                                    | 長目身で取う<br>違する場合し<br>2024/03/01(金)<br>2024/03/02(土)<br>2024/03/03(日)   佐田間<br>支払い後に孕<br>兄、請求書の                                                                                                    | 使用時間 09:00~21:30 09:00~21:30 09:00~21:30 09:00~21:30 小計 合計   午可書   そ行さず の確認   使用時間 約 00:00~21:30                                                                                                    | きませ、<br>電話に<br>239.860円<br>287.480円<br>287.480円<br>814.820円<br>れます<br>わます<br>なよて<br>施設料金<br>路よて                                                             | <ul> <li>         ・</li> <li>         ・</li> <li></li></ul>                                                                                                 |                                          | ださい。<br>く<br>続きが <sup>て</sup><br>請求 | できま<br>注<br>***                                                                                 | ま<br>ま                                                               |
| 承キ<br>請<br>容<br>に<br>ま<br>金<br>「<br>」<br>「<br>」<br>「<br>」<br>「<br>」<br>」<br>」<br>「<br>」<br>」<br>」<br>」<br>」<br>」<br>」<br>」<br>」<br>」<br>」<br>」<br>」  | をは利用者称<br>セルを希望                                                                                                    | 長目身で取ぶ<br>違する場合し<br>2024/03/01(金)<br>2024/03/02(土)<br>2024/03/03(日)<br>位用記<br>支払い後に孕<br>兄、請求書の<br>(使用日<br>2024/03/01(金) 05<br>2024/03/01(金) 05<br>2024/03/01(金) 05<br>2024/03/02(土) 05                                     | 肖がで<br>ま、お<br>使用時間<br>09:00~21:30<br>09:00~21:30<br>09:00~21:30<br>小計<br>合計<br>許可書<br>発行され<br>の確認<br>使用時間<br>たの<br>ので<br>ので<br>ので<br>ので<br>ので<br>ので<br>ので<br>ので<br>ので<br>の                                                                                                    | きませ、<br>電話に<br>239,860円<br>287,480円<br>287,480円<br>814,820円<br>814,820円<br>814,820円<br>287,480円<br>287,480円<br>287,480円<br>239,860円<br>239,860円<br>287,480円 |                                                                                                    |                                          | ださい。<br><b>続きが</b><br>請求            | できま<br>書<br><sup>ま *</sup>                                                                      | <b>د</b><br>ه<br>ع                                                   |
|                                                                                                    | また<br>は<br>利用者称<br>セルを希望                                                                                                    | 使用日         2024/03/01 (金)         2024/03/02 (土)         2024/03/02 (土)         2024/03/03 (日)         使用日         2024/03/03 (日)         使用日         支払い後に孕         兄、請求書(         2024/03/01 (金)         2024/03/03 (日) | 肖がで<br>ま、お<br>使用時間<br>09:00~21:30<br>09:00~21:30<br>09:00~21:30<br>本計<br>た可書<br>発行さえ<br>の確認<br>使用時間<br>約:00~21:30<br>20:00~21:30<br>20:00~20:30<br>20:00~20:30<br>20:00~20<br>20:00~20<br>20:00~20<br>2 | きませ、<br>電話に<br>239.860円<br>287.480円<br>287.480円<br>814.820円<br>814.820円<br>814.820円<br>814.820円<br>287.480円<br>287.480円<br>287.480円<br>287.480円<br>287.480円 | <ul> <li>         ・ 「</li> <li>         ・ 「</li> <li>         ・・</li> <li>         ・・</li> <li>         ・・</li> <li>         ・・</li> <li>         ・・</li> <li>         ・・</li> <li>         ・・</li> <li>         ・・</li> <li>         ・・</li> <li>         ・・</li> <li>         ・</li> <li>         ・</li></ul>                                                                             |                                          | ださい。<br>続きがっ<br>請求                  | できま<br>書<br>調 *<br><sup>1</sup><br><sup>1</sup><br><sup>1</sup><br><sup>1</sup><br><sup>1</sup> | tt.<br>ع<br>ع<br>ع<br>ع<br>ع<br>ع<br>ع<br>ع<br>ع<br>ع<br>ع<br>ع<br>ع |

| 支払状況           | 使用する施設         | <b>受</b> | 使用日            | 使用時間        | 施設料金     | 附属設備料金   | 各種料金 | 請                                                                                                    | 求                          | 書                                                             | ¥ 24              |
|----------------|----------------|----------|----------------|-------------|----------|----------|------|----------------------------------------------------------------------------------------------------|----------------------------|---------------------------------------------------------------|-------------------|
| 未入金大           | ホール            |          | 2024/03/01 (金) | 09:00~21:30 | 239,860円 | 0円       | 0円   | テスト_団体名様<br>テスト_申請者氏名<br>下記の通りご請求申し上げます。                                                                                                    | 公                          | 益财团法人市川市文<br>理事系                                              | 化振興財日<br>土橋 (靖7   |
| 未入金大           | ホール            |          | 2024/03/02 (土) | 09:00~21:30 | 287,480円 | 0円       | 0円   | 令和 6年 1月29日                                                                                                    |                            | 7272-0025                                                     |                   |
| 未入金大           | ホール            |          | 2024/03/03 (日) | 09:00~21:30 | 287,480円 | 0円       | 0円   | 金 814,820 円                                                                                                    | 1                          | TRAMONING X408111<br>EL:047-329-5111 FAX<br>ERE 4 T3040205056 | 047-370-013<br>03 |
|                |                |          |                | 小計          | 814,820円 | 0円       | 0円   | 但し、市川市文化会館の下記使用料として                                                                                                    |                            |                                                               |                   |
|                |                |          | 請求・支払          | 合計          |          | 814,820円 |      | 行業         名         クラシックコンワート           支援         第         支援         東美         支援           支援         支援         支援         支援         支援         支援           支援         支援         支援         支援         支援         支援         ション           支援         支援         ション         支援         ション         ション         ション         ション           支援         ション         ション         ション         ション         ション         ション         ション           大         中国         ション         ション         ション         ション         ション         ション | (長/設備<br>ホール<br>ホール<br>ホール | 論 要 数1/#<br>施設使用料<br>施設使用料<br>施設使用料                           | <b>波</b> 克軍       |
| 請求番号           | 支払期限           | 請求金額     | 支払日            |             |          |          |      |                                                                                                    | -                          |                                                               |                   |
| 24010071-<br>1 | 2024/02/19 (月) | 814,820円 | 未払い            | 支払          | 請求書      |          |      |                                                                                                    |                            | 合計(税込) sume                                                   | 128               |
|                |                |          |                |             |          |          |      | ·····································                                                                                                    | R計 (製版)<br>879             | 740,745 円                                                     | 1.発彩紙             |

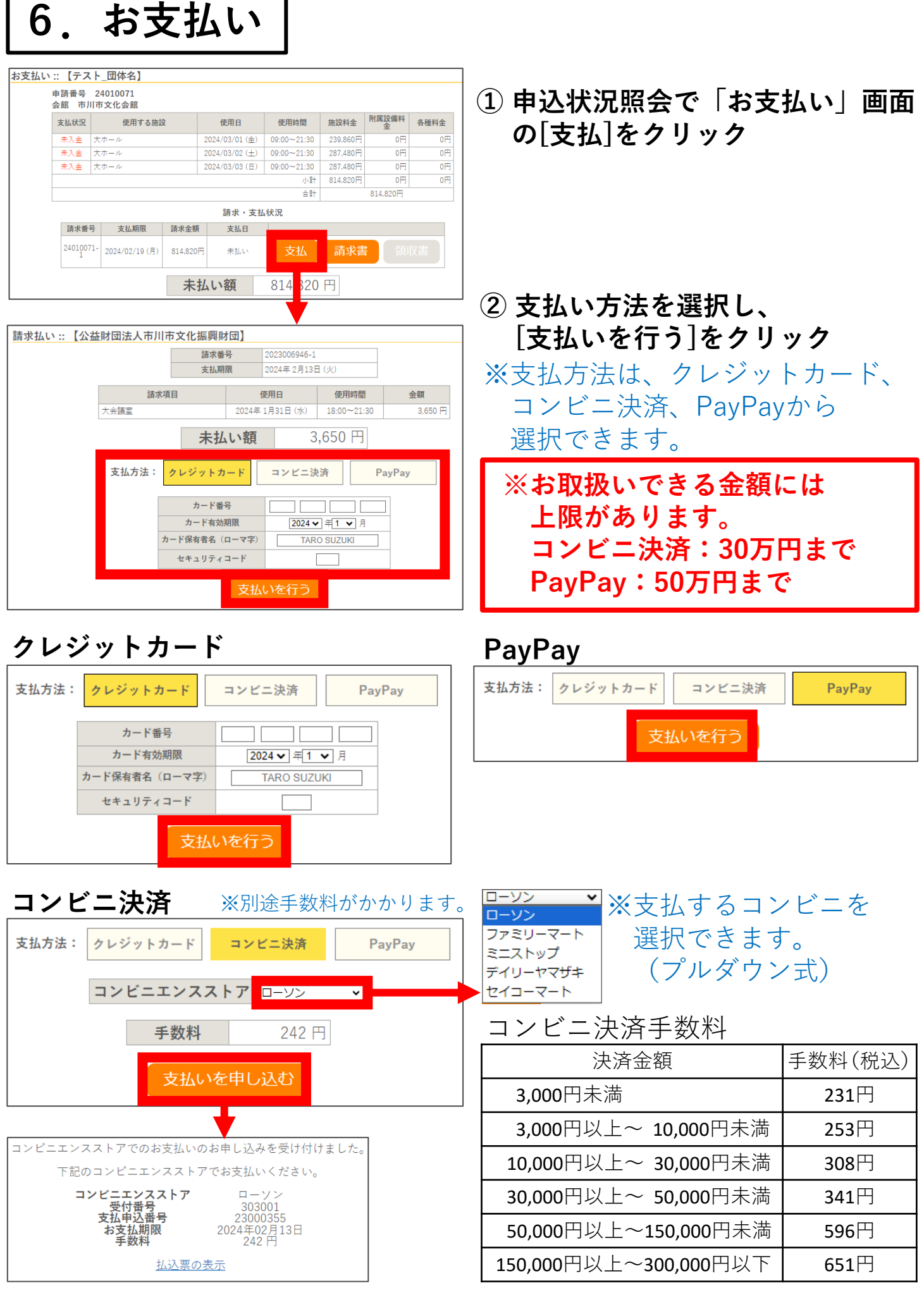

支払い番号を確認し、コンビニでお支払いください。 上記

上記決済金額は、決済手数料を含めた金額です。

# 【お支払い後の予約】

| 申込状況照到                       | 会:【テスト_[                              | 団体名】                        |                                         |                          |                                    |            |                                                                                                    |   |
|------------------------------|---------------------------------------|-----------------------------|-----------------------------------------|--------------------------|------------------------------------|------------|----------------------------------------------------------------------------------------------------|---|
| ▼状況 ▲                        | ▼申請番号▲                                | ▼ 利用日時                      | F 🔺                                     |                          | ▼ 利用な                              | 施設 🔺       |                                                                                                    |   |
| 承認                           | 24010071                              | 2024(令和 6)年 3)<br>9:00-21:3 | 月3日(日)<br>0                             |                          | 市川市文<br>大ホー                        | 化会館<br>-ル  | 内容詳細 申請内容 支払内                                                                                                    | 容 |
| 承認                           | 24010071                              | 2024(令和 6)年 3)<br>9:00-21:3 | 月2日(土)<br>0                             |                          | 市川市文<br>大ホー                        | 化会館<br>-ル  | 内容 詳細 申請 9容 支払内                                                                                                    | 容 |
| 承認                           | 24010071                              | 2024(令和 6)年 3月<br>9:00-21:3 | 月 1日 (金)<br>10                          |                          | 市川市文<br>大ホー                        | 化会館<br>- ル | 内容 詳細 申請 好容 支払内                                                                                                    | 容 |
| 申込内容詳細 ::                    | 【テスト_団体名】<br>申請番号<br>24010071<br>利用日時 | 予約・抽選状況<br>承認<br>2024(      | <b>予約状態</b><br>本予約(収納済)<br>令和 6)年 3月 3日 | 方<br>28<br>(日) 9:00-21:1 | <b>拖設使用料</b><br>37,480 円 (入金<br>30 | 済)         |                                                                                                    |   |
|                              | 施設                                    | 2024(                       | 市川市文化会館                                 | (ロ) 9.00-21<br>大ホール      | 50                                 |            |                                                                                                    |   |
|                              | 目的                                    |                             | 本番                                      |                          |                                    |            |                                                                                                    |   |
|                              | 行事内容                                  |                             | クラシックコン                                 | /サート                     |                                    |            |                                                                                                    |   |
|                              | 申込日                                   |                             | 2024(令和 6)年 1月                          | 月20日 (土)                 |                                    |            |                                                                                                    |   |
| 申請内容<br><sup>申請內容</sup> ::【テ | Fスト_団体名】<br>請番号 24010071<br>館 市川市文化会館 |                             |                                         |                          |                                    |            | <br>使用許可書                                                                                                    |   |
|                              | 施設                                    | 使用日                         | 使用時間                                    | 施設料金                     | 附属設備料<br>金                         | 各種料金       | 市川市文化会能使用許可書<br>************************************                                                                                                    |   |
| 7                            | 大ホール                                  | 2024/03/01 (金)              | 09:00~21:30                             | 239,860円                 | 0円                                 | 0円         | マスト.田仲在<br>デスト、市場街灯を毎                                                                                                    |   |
| 7                            | 大ホール                                  | 2024/03/02 (±)              | 09:00~21:30                             | 287,480円                 | 0円                                 | 0円         | 全级制造从不同性实化规则制造<br>现中表 工铁 除子                                                                                                    |   |
| 7                            | 大ホール                                  | 2024/03/03(日)               | 09:00~21:30                             | 287,480円                 | 0円                                 | 0円         | IND A VEVERLEGENERAD MARKAMMARKAN KAN AN AN AN AN AN AN AN AN AN AN AN AN A                                                                                                    |   |
|                              |                                       |                             | 小計                                      | 814,820円                 | 0円                                 | 0円         | 行業者         75/97/2/9=ト           ダー目         ・日本日本           ダー目         ・日本日本           ジー目         ・日本日本                                                                                                    |   |
|                              |                                       |                             | 合計                                      |                          | 814,820円                           |            |                                                                                                    |   |
|                              |                                       | 使用                          | 許可書                                     |                          |                                    |            | 94649 512:01(1)         268-21:23         2.8-5         107-273         46645         107-273         46645           94649 513:0(0)         050-23:33         2.8-5         2.8         46645         107-073 |   |

使用許可書が発行されます。

# 医椎科制造板 (A 814,820 Нарадировска, акципалная служит, сслова, наракованного, таких до таку су самат, сслова, наракованного, таких до таку су самат, сслова, слова, с таку с таку с таку с таку с таку с таку с наракования с таку с таку с таку с таку с таку с наракования с таку с таку с таку с таку с наракования с таку с таку с таку с наракования с таку с таку с таку с наракования с таку с таку с таку с наракования с таку с таку с таку с наракования с таку с таку с таку с наракования с таку с таку с наракования с таку с таку с наракования с таку с наракования с таку с наракования с таку с наракования с таку с наракования с таку с наракования с таку с наракования с таку с наракования с наракования ....

# お支払い

| 支払状況           | 使用する施設         | ŝ        | 使用日              | 使用時間        | 施設料金     | 附属設備料<br>金 | 各種料金 |
|----------------|----------------|----------|------------------|-------------|----------|------------|------|
| 入金済            | マホール           |          | 2024/03/01 (金)   | 09:00~21:30 | 239,860円 | 0円         | OF   |
| 入金済            | マホール           |          | 2024/03/02 (±)   | 09:00~21:30 | 287,480円 | 0円         | 0    |
| 入金済            | マホール           |          | 2024/03/03 (日)   | 09:00~21:30 | 287,480円 | 0円         | 0    |
|                |                |          |                  | 小計          | 814,820円 | 0円         | 0    |
|                |                |          |                  | 合計          |          | 814,820円   |      |
|                |                |          | 請求・支払            | 状況          |          |            |      |
| 請求番号           | 支払期限           | 請求金額     | 支払日              |             |          |            |      |
| 24010071-<br>1 | 2024/02/29 (木) | 814,820F | 円 2024/02/10 (土) | 明細          | 請求書      | 词          | 収書   |

### 東収書

| テスト_日<br>テスト_ዛ |                |               | 領             | 収          | 書                                                              |                                   |                                          | 24010071-1 |
|----------------|----------------|---------------|---------------|------------|----------------------------------------------------------------|-----------------------------------|------------------------------------------|------------|
|                | 1体名 榱<br>P請者氏名 |               |               |            |                                                                |                                   |                                          |            |
| 3              | 金{6            | 314,82        | <u>0</u> 円    |            | 公益財団法人7<br>〒272-0025<br>千葉県市川市7<br>町11-047-279-5<br>夏曜巻号: T304 | 5川市文<br>章事長<br>第0日1丁章<br>111 FAX: | 化振興家<br>土橋 如<br>11首6号<br>147-330-0<br>23 | 100<br>177 |
| 上記正に作          | 着収いたし          | KLt=+         |               |            | त                                                              | 川市文                               | し会館                                      |            |
|                |                |               |               |            | -                                                              | (B +8                             | 64 2.B2                                  | 0.01       |
| ф              | in e           | <del>9</del>  | 2401007       | 1          |                                                                |                                   |                                          |            |
| 0              | 8 6            | 22222033      | /7-h          |            |                                                                |                                   |                                          |            |
| 4              | <b>H</b> B     | <b>第日外里</b>   | 10.000        | 12/24      |                                                                | \$12:#                            | 149.#                                    | 经用料金       |
| 合和16年 :        | 181日(金)        | 09:00 - 21:30 | 8             | *-3        | 単語使用語                                                          |                                   |                                          | 239.860    |
| 介紹合て           | 10210(±)       | 09:00 - 21:30 | *             | 18-34      | 第12位用料                                                         | -                                 |                                          | 287.480    |
| 合和6年:          | 3月3日(日)        | 09:00 ~ 21:30 | *             | 水一儿        | 斯拉使用料                                                          |                                   |                                          | 287,480    |
|                |                |               |               |            |                                                                |                                   |                                          |            |
|                |                |               | 1             |            | +++/1033)                                                      |                                   |                                          | 814 820    |
|                |                | 1.00          | CONTRACTOR OF | (D11 (B34) | 740.7                                                          | 5 8 2                             | 0.000                                    | 74.075     |

※ 抽選は市内の方のみ申込できます。

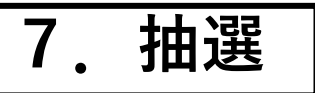

# ○抽選申込

| 市川市文化振興財団施設予約システム ♠ 曲空き状況の確認 ■ 抽選施設一覧 ■ 申込トレ | 菱 色・文字サイズ設定 〜<br>・イ                | ∭ ① 利用者メニューで [抽選施設一覧]をクリック                                   |
|----------------------------------------------|------------------------------------|--------------------------------------------------------------|
| ■ マイページ::【トライアル:用者】 曲選申込一覧 、                 | <ul> <li>メールアドレス変更 &gt;</li> </ul> | ② 施設、受付状況、申込期間、<br>抽選対象年月の一覧から、<br>申込を希望する施設の[対象年月]<br>をクリック |
| 抽選施設一覧 :: 【テスト_団体                            | 名】                                 | ※抽選で当選した予約は、取消でき<br>ません。取消をする場合は、一度                          |
| 施設                                           | 受付状况 申込期間 対象年月                     | 使用料を納入後、取消規定に基づき                                             |
| 市川市文化会館 大ホール                                 | 受付中 1月10日~1月25日 2025年2月            | - 手続きをお願いいたします。                                              |
| 市川市文化会館 小ホール                                 | 受付中 1月10日~1月25日 2025 €2月           | また 抽選由込期間を過ぎてから                                              |
| 市川市文化会館 展示室 全面                               | 受付中 1月10日~1月25日 <b>202: F2</b> 月   |                                                              |
| 市川市文化会館 展示室 半面A                              | 受付中 1月10日~1月25日 <b>202: F2</b> 月   | 甲込の変更はでさません。                                                 |
| 市川市文化会館 大会議室                                 | 受付中 1月10日~1月25日 <b>2024 F5</b> 月   | ▶│ 十分にご確認の上、お申込みください                                         |
| 市川市文化会館 第1会議室                                | 受付中 1月10日~1月25日 <b>2024 F5</b> 月   |                                                              |
| 市川市文化会館 第2会議室                                | 受付中 1月10日~1月25日 2024 55月           |                                                              |

- 以下、新規予約の申込と同様の操作となります。

|    |                        |                        |             | •                                      |                                                                                  |
|----|------------------------|------------------------|-------------|----------------------------------------|----------------------------------------------------------------------------------|
| 抽  | 巽申込 :: 【テ              | スト 団体名】                |             |                                        | 申込トレイ:: 【テスト_団体名】                                                                |
| 申( | しししていた。                | でです。                   |             |                                        | 申込内容                                                                             |
|    |                        |                        |             | 再読込・選択クリア                              | (2)は、スカの時間目です。<br>催車区分2 「音楽公園 (クラシック) ✓ 催車詳細2 オーケストラ ✓                           |
|    | 20                     | 025(令和 7)年 2月          | 市川市文化会      | 館大ホール                                  | 19 年の20 19 20 20 19 19 19 19 19 19 19 19 19 19 19 19 19                          |
|    | 2/1 (+)                | <b>星</b> 択             | 選択          | 選択                                     | 使用する施設 市川市文化会館大ホール (振行工会)                                                        |
| 2  | 2/2 (日)                |                        |             |                                        | 使用日時 2025(令和7)年2月1日(土) 9:00 - 21:30     閉環役所                                     |
| 2  | 2/3 (月) 抽              | 選(0)                   | 抽選          | 抽選(0)                                  | 利用目的 ◆ 本番 利用人数 ◆ 1人<br>料金 287.480円 申込状況 抽選待ち 取消                                  |
|    | 2/4 (火) 抽<br>2/5 (水) 抽 | 選(0)<br>巽(0)           | 抽選          | 抽選(0)                                  | 注忌乎供                                                                             |
| 2  | 2/6 (木) 抽              | 選(0)                   | 抽選          | ・・・・・・・・・・・・・・・・・・・・・・・・・・・・・・・・・・・・・・ | 〇ホール・展示室ご利用の方へ<br>(注意の中容をご利用していたい)                                               |
| 2  | /7 (金) 抽               | 選(0)<br>10 11 12 13    | 抽選(0)       | TO TREAT                               | ○ご利用の制限<br>ご利用の制限                                                                |
|    | <b></b>                | 10 11 12 13            | 14 15 10    |                                        | ○ ○ ○ ○ ○ ○ ○ ○ ○ ○ ○ ○ ○ ○ ○ ○ ○ ○ ○                                            |
|    |                        |                        |             |                                        | ■施設や付属設備を損傷する恐れがあるとさ。<br>■使用の権利を抱くに譲渡、転貸したな。<br>■転回の点化に渡た時時に向しがあったり、開局の地元に従わたいとき |
|    |                        |                        |             |                                        | ■1700米注に増化りするので、場合の3mパビルクないとす。<br>■その他管理運営上の支障が生ずる恐れのあるとす。                       |
|    |                        |                        |             |                                        | 市川市文化会議ホームページ                                                                    |
|    |                        |                        |             |                                        | ※注意事項を確認した「日本のない」という。 を押してください                                                   |
|    |                        |                        |             |                                        | 同意して申し込む                                                                         |
|    |                        |                        | ♥           |                                        |                                                                                  |
| 申  | 込完了 ::                 | 【テスト_団体名               | ]           |                                        | ③ 必要事項を入力して申し込む                                                                  |
|    |                        | 申道                     | 乙内容         |                                        |                                                                                  |
|    | 催事区分                   | 音楽公演【クラシ<br>ック】        | 催事詳細        | オーケストラ                                 | ※   抽迭中込を支け付けました。                                                                |
|    | 行事内容                   | クラシックコンサー<br>行事内容のインター | ト<br>ネット公開: | 公開しない                                  | 抽速結未公開日は○月○日で9。_<br>    トまニされたこ中に空マです                                            |
|    | 申請番号                   |                        | 240100      | 76                                     |                                                                                  |
|    | 使用する施設                 | t.                     | 司川市文化会館     | (大ホール                                  |                                                                                  |
|    | 使用日時                   | 2025(令和                | 17)年2月1日    | (土) 9:00 - 21:30                       |                                                                                  |
| 1  | 利用目的                   | 本番                     | 利用人数        | 1人                                     |                                                                                  |
|    | 料金                     | 287,480円               | 申込状況        | 抽選待ち                                   |                                                                                  |
|    |                        |                        |             |                                        |                                                                                  |

# 抽選申込にあたっての注意事項

- ・抽選で当選した分のご予約は、原則キャンセルができません。
   使用するかどうかを十分にご検討の上、お申し込みください。
   また、抽選申込期間を過ぎてから申込の変更はできません。
   当選後にキャンセルをする場合は、キャンセル料が発生いたします。
- ・抽選の希望は「第1希望のみ」受付いたします。
   希望順位をつけて、複数の候補枠を申込することはできません。
   他の申込数を参考に、希望を1つに絞ってから、お申込みください。
- ・同じ申請番号でお申込みいただいた申込毎に、当落結果が決まります。
   「申込トレイ」にまとめて申込した枠が、同じ申請番号になります。
   連続した日で使用したい場合や、複数の施設を同時に使用したい場合は、
   同じ申請番号でお申込みください。
- ・利用月が違う施設(ホールと会議室等)は、施設毎に申込してください。
- ・同じ枠への申込は、1回までとなります。 抽選は利用者毎に行われます。 同じ枠に何度も申込しても、当選確率は上がりません。
- ・あらかじめ市の行事等でお申し込みできない日がございます。

# ○抽選申込例

#### 「2日連続で、大ホールを使用したい」

#### 「同じ日に第1会議室と第2会議室を両方使用したい」

申込したい枠をすべて選択して、申込トレイに入れて申込してください。 別々に申込すると、日毎・施設毎に抽選され、いずれかの枠のみ当選または落選 する場合があります。

#### 「毎週月曜日に、会議室を使用したい」

申請したい枠を1つずつ申込トレイに入れ、別々に申込してください。 申込毎に抽選結果が決まるため、希望する4日間をまとめて申込すると、うち 3日間が空いていても、まとめて落選する場合があります。

### 「13か月後の小ホールと、4か月後の練習室を、どちらも申込したい」

使用する月が異なる場合は、別々に申込してください。 ホールのみ申込トレイに入れて申込した後、改めて練習室の申込をしてください。

### 「展示室を使用したい。当選したら、大会議室を優先予約したい」

市川市文化会館の大・小ホール・展示室と併せて会議室、練習室、和室、茶華道室が、 行徳文化ホールI&Iホールと併せて大会議室が、それぞれ申込が可能です。 Webシステムから申込ができないため、抽選申込後、下記アドレスまでメールにて ご連絡ください。

| 市川市文化会館   | yoyaku@ichikawa-bunka.or.jp         |
|-----------|-------------------------------------|
| 行徳文化ホール & | yoyaku-gyotoku@ichikawa-bunka.or.jp |

# ○抽選申込状況・抽選結果の確認

| 市川市文化振興財団施設予約                                       | システム 幸 他                                                                                               | ・文字サイズ設定 🗸 🕞 | 利田老メニューズ                                                                                                    |
|-----------------------------------------------------|----------------------------------------------------------------------------------------------------|--------------|----------------------------------------------------------------------------------------------------|
| ★ 曲 空き状況の確認 ■ 抽選施設-                                 | -覧   専込トレイ 注 予約申込一覧 ⑦ よくあるご質問                                                                          |              | 「村沼中ンフの広辺」た々リック                                                                                                  |
|                                                     |                                                                                                    |              | 加速中込みの確認]をクリック                                                                                                   |
| マイページ・「トライアル利田書」                                    | 1                                                                                                    |              |                                                                                                    |
|                                                     |                                                                                                    |              |                                                                                                    |
|                                                     |                                                                                                    |              |                                                                                                    |
| 抽選申込一覧                                              | パスワード変更 > メールアドレス変更 >                                                                                  |              |                                                                                                    |
|                                                     |                                                                                                    |              |                                                                                                    |
| •                                                   |                                                                                                    |              |                                                                                                    |
| 抽選前                                                 |                                                                                                    |              |                                                                                                    |
| 抽選申込状況照会 :: 【テスト_団体                                 | 名】                                                                                                    |              | 抽躍前け 抽躍状況が                                                                                                    |
| 2023年           1月         2月         3月         4月 | 2024年         2025年         2026年           5月         6月         7月         8月         9月         10月 | 月 11月 12月    |                                                                                                    |
| ▼ 状況 🔺 🔻 申請番号 🔺                                     | ▼利用日時 🔺 🔷 利用施設 🔺                                                                                       |              | 「抽迭付り」と衣小されまり。                                                                                                   |
| 抽選待ち 24010076                                       | 2023(対和17年2月1日(土) 市川市文化会館<br>9:00-21:30 大ホール                                                           | 内容詳細         | [内容詳細]をクリックすると、                                                                                                  |
| 由认内容详细(抽理)                                          | … 【テスト 団休夕】                                                                                            | <b>—</b>     | 由认内容詳細(抽選)を表示します                                                                                                 |
| 由語悉是                                                |                                                                                                    | 施設使用料        |                                                                                                    |
| 24010076                                            | 抽選待ち -                                                                                                 | 287,480 円    | ※予約申込および抽躍申込の変更                                                                                                  |
| 利用日時                                                | 2025(令和 7)年 2月 1日(土) 9:00-                                                                             | -21:30       | けでキキサム                                                                                                    |
| 施設                                                  | 市川市文化会館 大ホール                                                                                           |              | はしてみにい。                                                                                                    |
| 目的                                                  | 本番                                                                                                    |              | 一旦取消をして、再度わ中込み                                                                                                   |
| 申込日                                                 | 2024(令和 6)年 1月20日(土)                                                                                   | )            | ください。                                                                                                    |
|                                                     |                                                                                                    |              |                                                                                                    |
|                                                     | ◎ 取消                                                                                                   |              |                                                                                                    |
|                                                     |                                                                                                    | 抽選後          |                                                                                                    |
|                                                     | ]                                                                                                    | 抽選申込状況照会:    | : 【市内抽選確認用3】                                                                                                    |
|                                                     |                                                                                                    |              | 2023年         2024年         2025年         2026年                                                                  |
|                                                     |                                                                                                    | 1月 2月        | 3月 4月 5月 6月 7月 8月 9月 10月 11月 12月                                                                                 |
|                                                     |                                                                                                    | → 状況 ▲       | ● 単語番号 利用目録 利用目録 利用 協設 A<br>23110012 2024(令和 6)年12月12日(木) 市川市文化会館<br>9:00-17:00 大ホール 内容詳細                        |
|                                                     |                                                                                                    | 当選           | 23110012 2024(令和6)年12月11日(水) 市川市文化会館 内 詳細 の 2024(令和6)年12月11日(水) ホリーホン化会館 大ホール 内 詳細                               |
|                                                     | l                                                                                                    |              |                                                                                                    |
|                                                     |                                                                                                    | 申込内容詳細(抽     | 選)::【市内抽選確認用3】                                                                                                   |
|                                                     |                                                                                                    |              | 申請番号         予約・抽選状況         予約状態         施設使用料           23110012         当選         仮予約(承認音)         146.410 円 |
|                                                     |                                                                                                    |              | 利用日時 2024(会和6)年12月12日(太) 9:00-17:00                                                                              |
|                                                     |                                                                                                    |              | 施設         市川市文化会館 大ホール                                                                                          |
|                                                     |                                                                                                    |              | 目的         -           行事内容         1DAY+APvsPN+1DAY始新                                                           |
|                                                     |                                                                                                    |              | 申込日         2023(令和 5)年11月23日(木)                                                                                 |
|                                                     | L                                                                                                    |              |                                                                                                    |
| ホール・展示                                              | 室・ギャラリーをお                                                                                              | 申込みの         | お客様は、当選確認後、行事の内容を                                                                                                |
| メールでお送                                              | りください。                                                                                                 |              |                                                                                                    |
| 〈送付先〉「 市                                            | 山市文化会館                                                                                                 |              |                                                                                                    |
| 芳                                                   | 達カーテンギャラリー<br>ウギャラリー                                                                                   | -  yoyak     | u@ichikawa-bunka.or.jp                                                                                           |
| 「行                                                  | ホコンマンション (加)の (加)の (加)の (加)の (加)の (加)の (加)の (加)の                                                       | vovak        | u-gvotoku@ichikawa-hunka or in                                                                                   |
|                                                     |                                                                                                    | yuyak        |                                                                                                    |
| ※  行事の                                              | 9容」の提出用書類ラ                                                                                             | マンブレー        | -トは、各会館Webサイトの                                                                                                   |
| 資料ダウン                                               | ノロードページからこ                                                                                             | 「確認くた        | さい。                                                                                                    |

16

# ○ 当選した予約の確認・お支払い

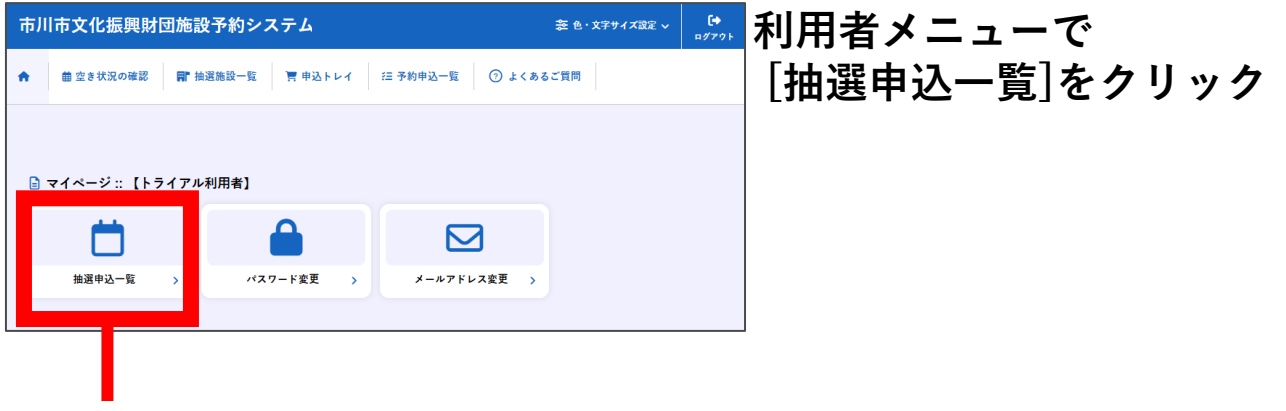

### 以下、通常の予約と同様の操作となります。

|   | •                    |          |                                     |                 |              |  |  |  |  |  |  |
|---|----------------------|----------|-------------------------------------|-----------------|--------------|--|--|--|--|--|--|
| F | 申込状況照会 :: 【市内抽選確認用3】 |          |                                     |                 |              |  |  |  |  |  |  |
|   | ▼ 状況 🔺               | ▼ 申請番号 🔺 | ▼ 利用日時 🔺                            | ▼ 利用施設 🔺        |              |  |  |  |  |  |  |
|   | 予約                   | 23110012 | 2024(令和 6)年12月12日 (木)<br>9:00-17:00 | 市川市文化会館<br>大ホール | 内容詳細申請内容お支払い |  |  |  |  |  |  |
|   | 予約                   | 23110012 | 2024(令和 6)年12月11日 (水)<br>9:00-21:30 | 市川市文化会館<br>大ホール | 内容詳細申請内容お支払い |  |  |  |  |  |  |

### 申込内容詳細

| 申込内容詳細 :: | 【市内抽選確認用3】 |                                                  |          |                 |  |
|-----------|------------|--------------------------------------------------|----------|-----------------|--|
|           | 申請番号       | 予約・抽選状況                                          | 予約状態     | 施設使用料           |  |
|           | 23110012   | 当選                                               | 仮予約(承認済) | 146,410 円 (未入金) |  |
|           | 利用日時       | 2024(令和 6)年12月12日 (木) 9:00-17:00<br>市川市文化会館 大ホール |          |                 |  |
|           | 施設         |                                                  |          |                 |  |
|           | 目的         | -                                                |          |                 |  |
|           | 行事内容       | 1DAY+APvsPN+1DAY検証                               |          |                 |  |
|           | 申込日        | 2023(令和 5)年11月23日 (木)                            |          |                 |  |

### 申請内容

| 申請番号 23110012<br>会館 市川市文化会館 |                |             |          |        |      |
|-----------------------------|----------------|-------------|----------|--------|------|
| 施設                          | 使用日            | 使用時間        | 施設料金     | 附属設備料金 | 各種料金 |
| 大ホール                        | 2024/12/11 (水) | 09:00~21:30 | 239,860円 | 0円     | 0円   |
| 大ホール                        | 2024/12/12 (木) | 09:00~17:00 | 146,410円 | 0円     | 0円   |
| 小計 386,270円 0円 0円           |                |             |          |        |      |
| 合計 386,270円                 |                |             |          |        |      |

# お支払い

| を払い | ::【市内         | 抽選確認用3】<br>23110012 |                                    |                    |          |            |      |
|-----|---------------|---------------------|------------------------------------|--------------------|----------|------------|------|
|     | 会館 巾/<br>支払状況 | リ中又化会館<br>使用する施設    | 使用日                                | 使用時間               | 施設料金     | 附属設備料<br>金 | 各種料金 |
|     | 未入金           | 大ホール                | 2024/12/11 (水)                     | 09:00~21:30        | 239,860円 | 0円         | 0日   |
|     | 未入金           | 大ホール                | 2024/12/12 (木)                     | 09:00~17:00        | 146,410円 | 0円         | 0円   |
|     |               |                     |                                    | 小計                 | 386,270円 | 0円         | 08   |
|     |               |                     |                                    | 合計                 |          | 386,270円   |      |
|     |               | 未請求書                | <b>払い額</b><br><sup>書を作成中です。:</sup> | 386,270<br>お待ちください | 円`.      |            |      |

※ホール・展示室・ギャラリーをお申込みのお客様は、行事の内容を提出後、 予約が承認され、請求がされたらお支払いができるようになります。

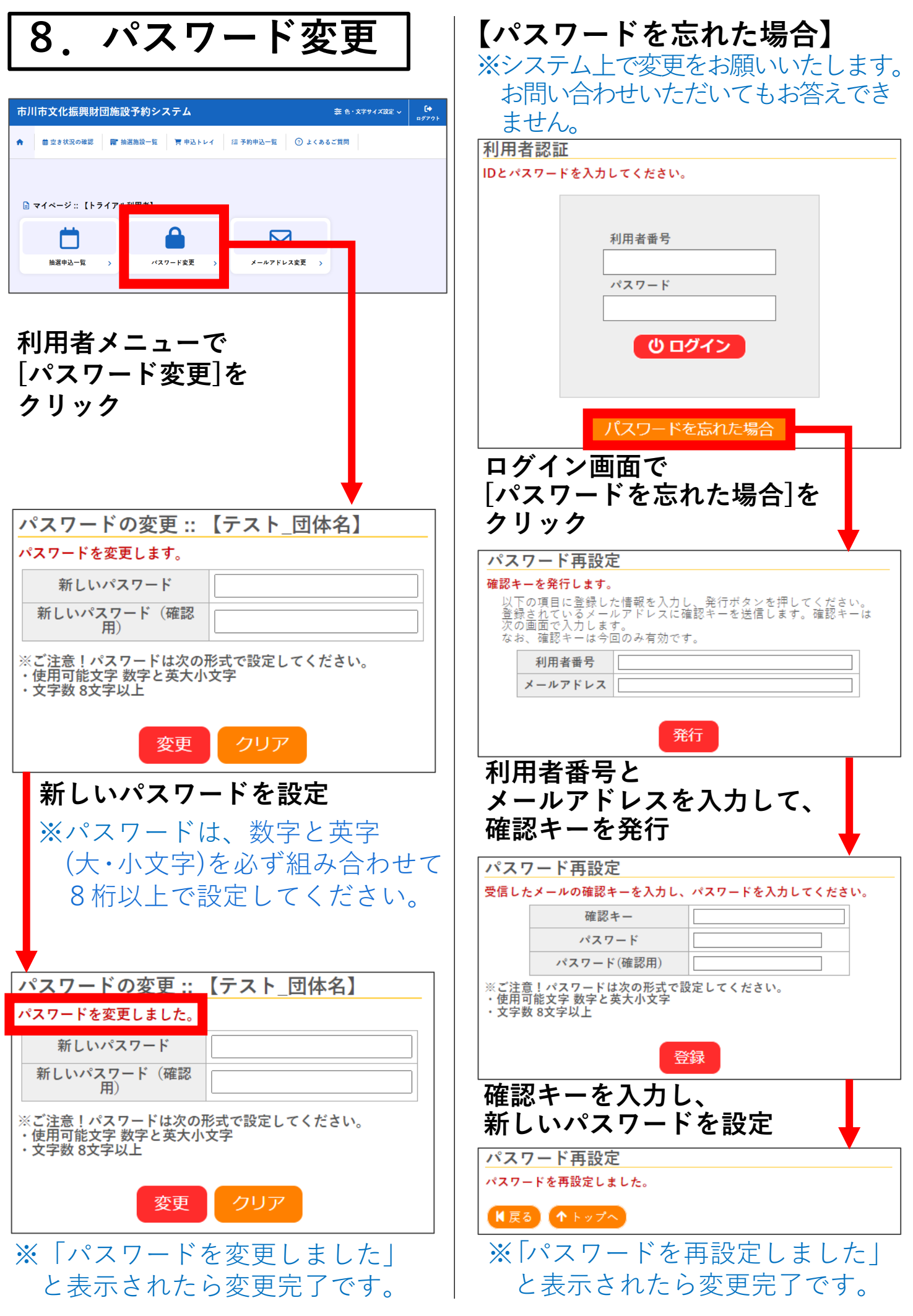

![](_page_19_Picture_0.jpeg)

| <ul> <li>市川市文化振興財団施設予約システム 幸 &amp;・文字サイズ設定 ∨</li> <li>★ ≜空き状況の確認 冒 抽選施設一覧 冒 申込トレイ 注予約申込一覧 ③ よくあるご質問</li> </ul>                                | ☞ 利用者メニューで<br>[メールアドレス変更]をクリック |
|----------------------------------------------------------------------------------------------------|--------------------------------|
| <ul> <li>● マイページ:: [トライアル利用者]</li> <li>● ● ● ● ● ● ● ● ● ● ● ● ● ● ● ● ● ● ●</li></ul>                                                        |                                |
| <ul> <li>メールアドレスの登録、変更::【テスト_団体名】</li> <li>メールアドレスを変更します。</li> <li>②は、入力必須項目です。</li> <li>メールアドレス②</li> <li>メールアドレス</li> <li>(確認用)③</li> </ul> | 新しいメールアドレスを設定                  |
| 変更       リセット         メールアドレスの登録、変更 :: 【テスト_団体名】         変更しました。         ②は、入力必須項目です。                                                         | ) ※「変更しました」と表示されたら<br>変更完了です。  |
| メールアドレス aaaaaaaa@aaaaaaaaaaa<br>メールアドレス<br>(確認用)                                                                                              |                                |

10. お問い合わせ

# 市川市文化振興財団 総務担当 TEL:047-379-5111

〒272-0025 千葉県市川市 大和田1-1-5(市川市文化会館) 開館時間:9:00~21:30 休館日:第2・4火曜日(※祝日の場合は開館)、年末年始(12/28~1/4)

**〈Webお問合せフォーム〉** https://www.tekona.net/contact/ 当財団Webサイト内のお問合せフォームです。 右記の二次元コードよりアクセスできます。

![](_page_19_Picture_6.jpeg)